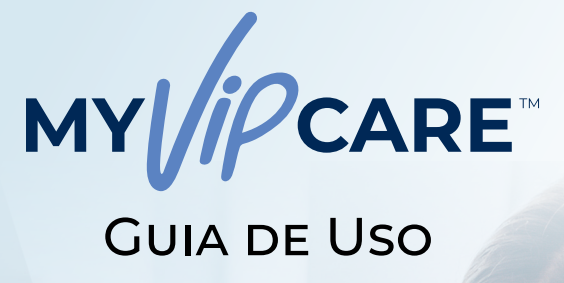

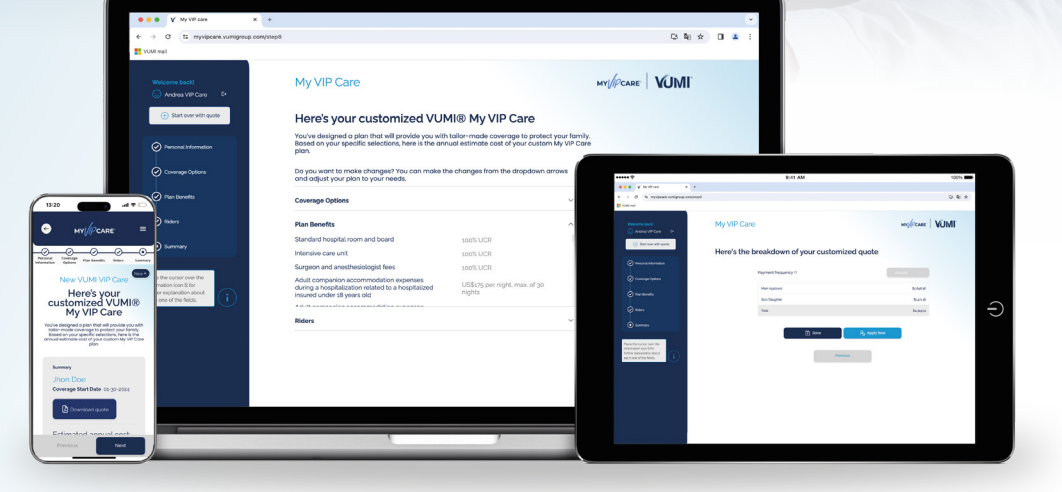

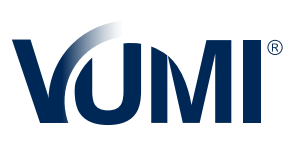

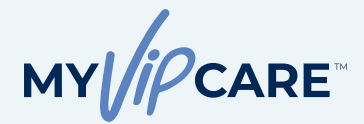

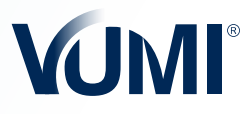

### ÍNDICE

- Sobre o My VIP Care™
- Passo 1: Crie seu plano
  - Informação pessoal e dos dependentes
  - Opções de coberturas
  - Benefícios ambulatoriais
  - · Benefícios de maternidade
  - Resumo da cotação e ajustes sob medida
  - Salvar cotação
- Passo 2: Complete a solicitação
  - Informação e cobertura do solicitante
  - Perguntas médicas: exames, condições, medicamentos, hábitos e histórico familiar
  - · Reconhecimento e autorizações
- Passo 3: Pagamento da apólice
  - Opções de pagamento
  - · Método de reembolso
- Passo 4: Emissão da apólice
  - · Revisão da solicitação
  - Emissão da apólice

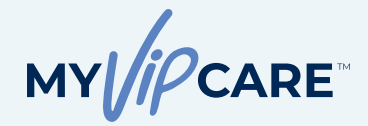

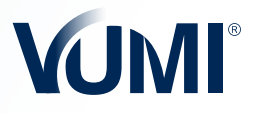

#### SOBRE O MY VIP CARETM

O My VIP Care é um produto inovador, que possui um plano básico integral e inclui amplos benefícios, além disso permite a personalização destes benefícios de acordo com as necessidades específicas do solicitante. Uma vez selecionado o alcance da cobertura, o solicitante pode adicionar, ou customizar seu plano conforme suas preferências, tais como: benefícios ambulatoriais, cobertura de maternidade e suas complicações, entre outros.

#### COMO ACESSAR O MY VIP CARE™?

Por meio da página web <u>myvipcare.vumigroup.com</u> usando as mesmas credenciais que você utiliza para acessar o Portal do Consultor. Ao ingressar na página de início do My VIP Care<sup>™</sup>, será possível realizar a primeira cotação. Lembre-se de que também é possível acessar o My VIP Care<sup>™</sup> no aplicativo Agent Central, da VUMI, na seção de Cotações.

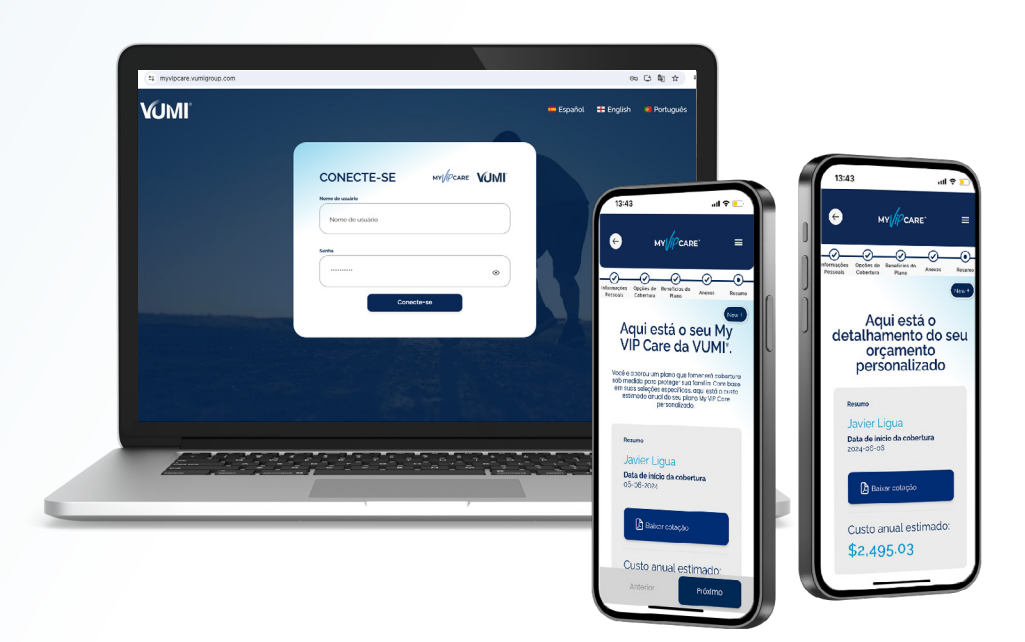

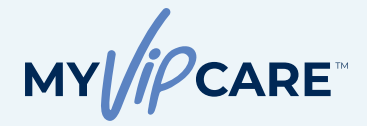

PASSO 1

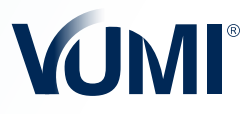

# Informação Pessoal

#### COMO COMEÇAR UMA COTAÇÃO?

Ao realizar uma cotação no My VIP Care™, o primeiro passo é preencher os campos de informação pessoal. Nesta mesma tela é possível incluir seus dependentes e o Anexo Travel VIP Light, caso seja necessário.

Ao lado de cada título você vai encontrar o ícone (i). Passando o cursor por cima deste ícone você poderá ver uma explicação, ou a referência exata, do benefício para saber mais informações. Ao preencher os campos com as suas escolhas, clique em **Próximo.** 

**Curiosidade:** Ao preencher o campo "Nome", o título do plano será alterado para refletir a personalização. Você notará também que a capa do resumo do plano também é personalizada. Ex: Se no campo "Nome" está escrito "Jhon", os documentos de resumo do plano e cotação levarão o t ítulo **"Jhon VIP Care".** 

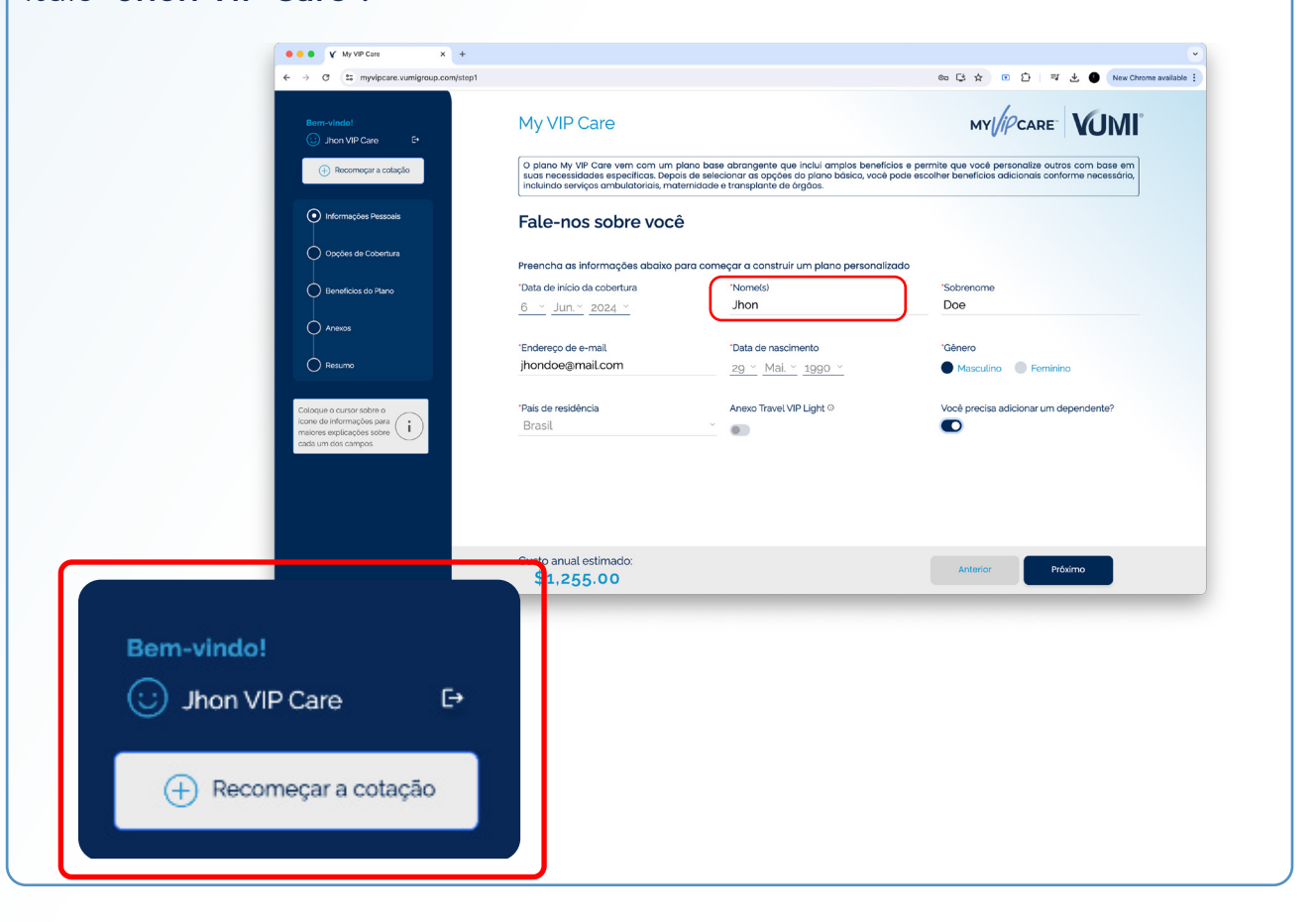

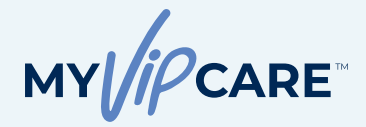

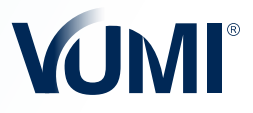

### Informação dos Dependentes

#### **VOCÊ DESEJA ADICIONAR UM DEPENDENTE?**

Se você deseja adicionar um, ou vários, dependentes, clique no botão **Adicionar** dependente. Preencha todos os dados do formulário e clique em **Adicionar**. É possível repetir o mesmo passo até completar o número total de dependentes que seu cliente precisa. Uma vez inseridos os dependentes, você pode clicar em **Seguinte.** 

**Importante:** somente cônjuges, companheiros domésticos ou filhos de até 23 anos podem ser adicionados na mesma apólice. A partir dos 24 anos de idade, uma pessoa já não é elegível para a cobertura de filhos dependentes.

| ••• ¥ My VIP Care × +                                                                                               |                                                                                                    |                                                                                         | •                                                                     |
|----------------------------------------------------------------------------------------------------|----------------------------------------------------------------------------------------------------|-----------------------------------------------------------------------------------------|-----------------------------------------------------------------------|
| ← → ♂ ≒ myvipcare.vumigroup.com/step2                                                                               |                                                                                                    |                                                                                         | 🖘 😂 🕁 📧 🖆 🛛 💐 🛓 🌒 New Chrome available 🗄                              |
| Exem violat<br>) Jhon VP Care<br>C<br>Reconnegar a costude<br>p informações Pressoas<br>p Orçubes de Colomiture     | My VIP Care                                                                                                    |                                                                                         | MY//PCARE VUMI                                                        |
| Resolution de Disea                                                                                                 | Conte-nos sobre seus                                                                                                    | dependentes                                                                             |                                                                       |
| Areace<br>Resurce<br>Catagae e narror sobre s<br>manare sequences and<br>manare sequences and<br>cata um dos campos | Você pode adicionar seu cônjuge/,<br>*0 termo "dependentes" se refere a fan<br>direito à cobertura de dependentes.<br>Adicionar doportente | ompanheiro ou filhos de até 23 anos de<br>liliares com idode igual ou inferior a 23 ano | e Idade.<br>5: Ao completor 24 anos, a pessoa não tem mais            |
|                                                                                                    | Custo anual estimado:<br>\$1,255.00                                                                                                    |                                                                                         | Antarior Próximo                                                      |
| ← → C <sup>12</sup> mvvipcare.vumigroup.com/step3                                                                   |                                                                                                    |                                                                                         | 😋 🗠 🏠 🐨 外 🖤 🦂 New Chrome available :                                  |
| Bem-vindo!<br>③ Jhon VIP Care E+                                                                                    | My VIP Care                                                                                                    |                                                                                         |                                                                       |
| (+) Recomeçar a cotação                                                                                             | Conte-nos sobre seus                                                                                                    | dependentes                                                                             |                                                                       |
|                                                                                                    | Você pode adicionar seu cônjuge/companheiro                                                                                                | ou filhos. A idade do dependente não pode ser supe                                      | arior a 23 anos.                                                      |
| Informações Pessoais     Opções de Cobertura                                                                        | 'Nome(s)<br>Jane                                                                                                    | "Sobrenome(s)<br>Doe                                                                    | 'Relacionamento com o solicitante principal<br>Cônjuge/Companheiro(a) |
| Beneficias da Pieno     Arenos     Resumo                                                                           | "Género<br>Masculino Feminino<br>Anexo Travel VIP Light O                                                                                  | "Data de nascimento<br>27 ~ Out. ~ 2000 ~                                               | Pais de residência<br>Brasil —                                        |
| Calogue o extraor sobre o<br>fictione de informações para<br>ta informações para<br>a cala um dos campos.           |                                                                                                    |                                                                                         |                                                                       |

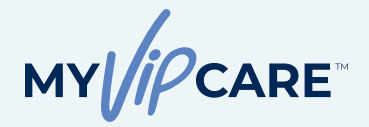

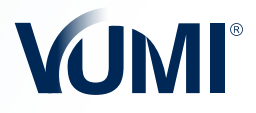

#### **Opções de Cobertura**

#### **ESCOLHENDO AS COBERTURAS**

Nesta etapa começa o alcance das coberturas que seu cliente precisa. Ao abrir o menu das opções você poderá visualizar uma opção marcada como **Recomendada**, que o ajudará com recomendações para o plano ideal. Ao finalizar clique em **Próximo.** 

A partir desta tela você começará a notar as alterações no **Custo anual estimado** e pode ir modificando as opções de acordo com o orçamento de seu cliente

| C 1 myvipcare.vumigroup.com/step11                                                          |                                                                                                    |                                                                                            |                                                                                                    | L New Chrome available :                           |               |
|---------------------------------------------------------------------------------------------|----------------------------------------------------------------------------------------------------|--------------------------------------------------------------------------------------------|----------------------------------------------------------------------------------------------------|----------------------------------------------------|---------------|
| 3em-vindo!<br>③ Jhon ViP Care E+                                                            | My VIP Care                                                                                                    |                                                                                            | MY                                                                                                    | VUMI                                               |               |
| 🕀 Recomeçar a cotação                                                                       | Escolha a cobertura qu<br>Selecione as opções do plano que você                                                                                       | e funciona melhor p<br>Jeseja criar                                                        | ara você e sua família                                                                                 |                                                    |               |
| 🕑 Informações Pessoais                                                                      | Cobertura máxima por segurado, por ano apólice                                                                                                    | Cobertura geográfica ☺                                                                     | Rede de provedores O                                                                                   |                                                    |               |
| Opções de Cobertura                                                                         | \$3,000,000.00                                                                                                    | Mundial                                                                                    | <ul> <li>Global EUA Limitada (re</li> </ul>                                                            | de fechad. ×                                       |               |
| Beneficios do Plano                                                                         | Cosseguro @<br>20%                                                                                                    | Desembolso Máximo @<br>\$3,500.00                                                          | Franquia dentro dos EUA <sup>*</sup> ©<br>* \$5,000.00                                                 |                                                    |               |
| ) Anexos                                                                                    | Francuja fora dos EUA* ©                                                                                                    |                                                                                            |                                                                                                    |                                                    |               |
| Resumo                                                                                      | \$2,000.00                                                                                                    |                                                                                            |                                                                                                    |                                                    |               |
| xque o cursor sobre o<br>e de informações para<br>rese explicações sobre<br>a um dos campos | "Será aplicada somente 1 (uma) franqui<br>(duas) franquias acumuladas por apólic<br>Mensagem importante e aceite das                                  | a por segurado, por ano apólice. Pa<br>e, por ano apólice.<br>condições.                   | ra apólices familiares, serão aplicado : no i                                                          | <ul><li>Selecione</li><li>\$5,000,000.00</li></ul> |               |
|                                                                                             | Livre escolha de médicos e hospitais no munda<br>University of Miami Jackson Health System, Cleve<br>Antonio, The Hospitals of Providence em El Paso. | , exceto, exceto nos Estados Unidos, onde<br>and Clinic Weston, Holtz Children's Hospital. | o plano oferece cobertura somente nos ho pitais<br>Taxas: Houston Methodist Hospital System, Me hodist | \$4,000,000.00                                     |               |
|                                                                                             | Entendo que selecionei uma opção de cobert<br>a estas regiões e/ou os provedores para os que                                                          | ura limitada a uma área geográfica e/ou re<br>Iais meu plano possui cobertura.             | de de provedores e aceito que isto culmina e restr                                                     | \$3,000,000.00                                     | (Recomendado) |
|                                                                                             | Custo anual estimado:                                                                                                    |                                                                                            | Anterior Próxi                                                                                         | \$2,000,000.00                                     |               |
|                                                                                             | \$3,429.50                                                                                                    |                                                                                            |                                                                                                    | \$1,000,000.00                                     |               |
|                                                                                             |                                                                                                    |                                                                                            |                                                                                                    | \$500,000.00                                       |               |
|                                                                                             |                                                                                                    |                                                                                            |                                                                                                    | Illing Margalia                                    |               |

Importante: Na opção Cobertura Geográfica você vai encontrar 3 opções que devem habilitar a lista de Rede de Provedores, bem como os quadros de aceite de cobertura. Consulte as restrições de cada opção na caixa de informação localizada no final desta tela. É importante ler e compreender estas mensagens sobre o aceite das opções que se mostram conforme o que você seleciona.

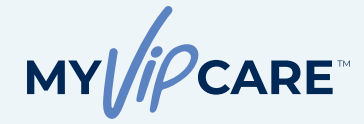

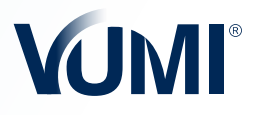

| Cobertura<br>Geográfica |                                                                | Rede de Provedores                                                                                                    | ; ~                                                                                                    |
|-------------------------|----------------------------------------------------------------|----------------------------------------------------------------------------------------------------|----------------------------------------------------------------------------------------------------|
| Opção 1:<br>Mundial     | Global Aberta                                                  | Global Limitada<br>(aplicam-se<br>exclusões nos<br>EUA)                                                                                                    | Global Limitada<br>nos EUA<br>(Rede fechada<br>nos EUA)                                                                                                    |
|                         | Livre escolha de<br>médicos e<br>hospitais em todo<br>o mundo. | Livre escolha de<br>médicos e<br>hospitais em todo<br>o mundo, exceto<br>nos hospitais dos<br>Estados Unidos<br>a seguir:<br>Instituto Oncológico<br>Dana Farber, Memorial<br>Sloan Kettering<br>Cancer Center, MD<br>Anderson Cancer<br>Center, Hospital<br>Presbiteriano de<br>Nueva York,<br>Hospital Johns Hopkins,<br>Baptist Health Systems,<br>Centro Médico<br>Cedars-Sinai, Clínica<br>Mayo (FL, MN, AZ), HCA<br>Healthcare, Memorial<br>Health Systems (S. FL),<br>Aspen Valley Hospital,<br>Mount Sinai Medical<br>Center, Naples,<br>Comprehensive<br>Health, Orlando Health,<br>Hospital for Special<br>Surgery. | Livre escolha de<br>médicos e<br>hospitais em todo<br>o mundo, exceto<br>nos Estados<br>Unidos, onde o<br>plano oferece<br>cobertura<br>somente nos<br>hospitais a seguir:<br>Flórida:<br>University of Miami<br>Jackson Health System,<br>Cleveland Clinic Weston,<br>Holtz Children's<br>Hospital.<br><b>Texas:</b><br>Houston Methodist<br>Hospital System,<br>Methodist Hospital en<br>San Antonio, The<br>Hospitals of Providence<br>en El Paso. |

#### Mensagem importante e aceite das condições.

Livre escolha de médicos e hospitais no mundo, exceto, exceto nos Estados Unidos, onde o plano oferece cobertura somente nos hospitais a seguir: Flórida: University of Miami Jackson Health System, Cleveland Clinic Weston, Holtz Children's Hospital. Texas: Houston Methodist Hospital System, Methodist Hospital em San Antonio, The Hospitals of Providence em El Paso.

Entendo que selecionei uma opção de cobertura limitada a uma área geográfica e/ou rede de provedores e aceito que isto culmina em restrições em relação a estas regiões e/ou os provedores para os quais meu plano possui cobertura.

#### Mensagem importante e aceite das condições.

Livre escolha de médicos e hospitais no mundo, exceto nos hospitais nos Estados Unidos a seguir: Dana Farber Cancer Institute, Memorial Sloan Kettering Cancer Center, MD Anderson Cancer Center, New York Presbyterian Hospital, The Johns Hopkins Hospital, Baptist Health Systems, Cedars-Sinai Medical Center, Mayo Clinic (FL, MN, AZ), HCA Healthcare, Memorial Health Systems (S FL), Aspen Valley Hospital, Mount Sinai Medical Center, Naples Comprehensive Health, Orlando Health, Hospital for Special Surgery.

Entendo que selecionei uma opção de cobertura limitada a uma área geográfica e/ou rede de provedores e aceito que isto culmina em restrições em relação a estas regiões e/ou os provedores para os quais meu plano possui cobertura.

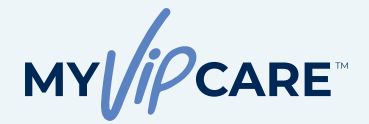

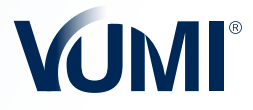

#### Opção 2: Mundial Limitada

**Cobertura excluída nos países a seguir:** Brasil, China, Hong Kong, Alemania, Japón, Singapur, Suiza, Reino Unido, Estados Unidos

| Mensagem | importante | e aceite das | condições. |
|----------|------------|--------------|------------|
|          |            |              |            |

Não oferece cobertura nos seguintes países: Brasil, China, Hong Kong, Alemanha, Japão, Singapura, Suíça, Estados Unidos.

Entendo que selecionei uma opção de cobertura limitada a uma área geográfica e/ou rede de provedores e aceito que isto culmina em restrições em relação a estas regiões e/ou os provedores para os quais meu plano possui cobertura.

| Cobertura<br>Geográfica    | Rede de                                                       | Provedores 🗸                                                                                                    |
|----------------------------|---------------------------------------------------------------|----------------------------------------------------------------------------------------------------|
| Opção 3:<br>América Latina | Latam Aberta                                                  | Latam Limitada                                                                                                    |
|                            | Livre escolha de médicos<br>e hospitais na América<br>Latina. | Livre escolha de médicos e<br>hospitais na América Latina,<br>exceto nos hospitais a<br>seguir:<br>Hospital Israelita Albert Einstein, São<br>Paulo; Hospital Sirio-Libanés,<br>São Paulo; Centro Médico ABC, México;<br>Hospital Ángeles, México;<br>CMH-Hospital Galenia,<br>Cancún - México; Saint Luke's<br>Hospitals, Cabo San Lucas- México;<br>Hospital Joya, Puerto Vallarta - México;<br>Hospital Joya, Puerto Vallarta - México;<br>Hospital CIMA, Costa Rica; Hospital<br>La Católica, Guadalupe - Costa Rica;<br>Clínica Las Condes, EstorilChile; Clínica<br>Alemana, Vitacura - Chile; Hospital<br>del Diagnóstico Colonia Escalón, San<br>Salvador - El Salvador; Hospital El Pilar,<br>Guatemala. |

#### Mensagem importante e aceite das condições.

Livre escolha de hospitais e médicos em todo o mundo

#### Mensagem importante e aceite das condições.

Livre escolha de médicos e hospitais na América Latina, exceto nos hospitais a seguir: Hospital Israelita Albert Einstein, São Paulo; Hospital Sírio-Libanês, São Paulo; Centro Médico ABC, São Paulo; Hospital Angeles, México; CMH-Hospital Galenia, Cancun, México; Saint Luke's Hospitals, Cabo San Lucas, México; Hospital Joya, Puerto Vallarta, México; Hospital CIMA, Costa Rica; Hospital La Católica, Guadalupe, Costa Rica; Clínica Las Condes, Estoril, Chile; Clínica Alemana, Vitacura, Chile; Hospital del Diagnóstico Colonia Escalón, San Salvador, El Salvador; Hospital El Pilar, Guatemala.

Entendo que selecionei uma opção de cobertura limitada a uma área geográfica e/ou rede de provedores e aceito que isto culmina em restrições em relação a estas regiões e/ou os provedores para os quais meu plano possui cobertura.

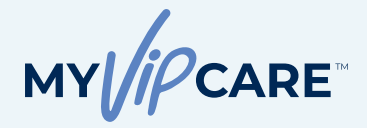

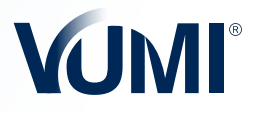

#### Benefícios do Plano

#### **BENEFÍCIOS AMBULATORIAIS E DE MATERNIDADE**

Ao selecionar a opção de adicionar benefícios ambulatoriais, outras opções serão ativadas como Cobertura ambulatorial máxima.

Para o benefício de maternidade e de complicações de maternidade e do recém-nascido será aplicada a franquia selecionada e um período de carência de 10 meses. A inclusão do recém-nascido será efetuada sem avalização de riscos, se nascido em uma maternidade coberta.

Lembre-se que a elegibilidade para o benefício de maternidade é para mulheres titulares ou cônjuges solicitantes entre 18 e 43 anos, e não aplica para filhas dependentes.

| • Y My VIP Care × +                                  |                                                                                                  |                                                                                                    |
|------------------------------------------------------|--------------------------------------------------------------------------------------------------|----------------------------------------------------------------------------------------------------|
| C S myvipcare.vumigroup.com/step5                    |                                                                                                  | 0a 🕃 🖈 🗉 ট   🛒 🌒 New Chrome avails                                                                                                    |
| Bern-Vindo!                                          | My VIP Care                                                                                      | MY//PCARE VUMI                                                                                                    |
| 🕂 Recomeçar a cotação                                | Vamos continuar personaliza<br>O plano base do My VIP Care oferece benefícios d                  | cando com base em suas necessidades<br>de hospitalização e alguns benefícios ambulatoriais principais.                                            |
| 🕗 Informações Pessoais                               |                                                                                                  | Você deseja adicionar beneficios ambulatoriais? O                                                                                                 |
| 🖉 Opções de Cobertura                                | <u> </u>                                                                                         | Cobertura ambulatorial máxima por segurado, por ano apólice para o o                                                                              |
| Beneficios do Plano                                  |                                                                                                  | \$10,000.00                                                                                                    |
| Anexos                                               |                                                                                                  | Coberturas ambulatoriais adicionais                                                                                                    |
| Resumo                                               | C. COX                                                                                           | Terapias complementares:<br>quitopravia, psiquiatria,<br>fonoaudiologia, osteopatia e∕ou<br>Medicamentos por prescrição ☉                         |
| coloque o cursor sobre o<br>cone de informações para |                                                                                                  | \$5,000.00 × \$25,000.00 ×                                                                                                    |
| aiores explicações sobre 1<br>ada um dos campos      |                                                                                                  | Medicamentos prescritos para<br>tratamentos de saúde mental © Cirurgia refrativa ocular ⊙                                                         |
|                                                      |                                                                                                  | \$5,000.00 × \$10,000.00 ×                                                                                                    |
|                                                      | \$6,440.25                                                                                       | Anonor                                                                                                    |
| • • • Y My VIP Care x +                              |                                                                                                  |                                                                                                    |
| → Ø 😫 myvipcare.vumigroup.com/step6                  |                                                                                                  | ෙල 🗘 🖈 🕐 🗗 🗮 🔴 New Chrome ava                                                                                                    |
| Bem-vindo!                                           | My VIP Care                                                                                      |                                                                                                    |
| 🕀 Recomeçar a cotação                                | Vamos continuar personali                                                                        | izando com base em suas necessidades                                                                                                    |
|                                                      | Nota: Os benefícios de maternidade são para a mulher titu<br>não se anlina de filhas dependentes | lar da apólice, ou esposa/companheira do lar, entre 18 e 43 anos de idade. A cobertura de maternidade                                             |
| Informações Pessoals                                 |                                                                                                  | Você deseja adicionar beneficios de<br>maternidade?                                                                                               |
| Opções de Cobertura                                  |                                                                                                  | Maternidade e cesárea ⊙                                                                                                    |
| Berneficios do Plano                                 | 100                                                                                              | \$5,000.00 ~                                                                                                    |
| O Anexos                                             |                                                                                                  | Complicações de maternidade e do o                                                                                                    |
| Resumo                                               |                                                                                                  | \$500,000.00 ~                                                                                                    |
| Coloque o cursor sobre o                             |                                                                                                  | Para o beneficio de maternidade e de<br>complicações de maternidade e do<br>recêm-nascido será aplicada a<br>franquia correspondente e um período |

Custo anual estimado \$6,440.25

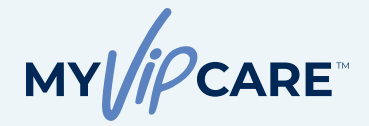

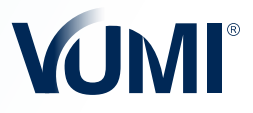

#### Resultado da Cotação

#### **RESUMO DA COTAÇÃO E AJUSTES SOB MEDIDA**

Em forma de menu suspenso, você poderá visualizar todas as coberturas e benefícios do plano, incluindo as opções selecionadas nos benefícios personalizados. Nesta tela você ainda pode realizar alterações nas coberturas. Os benefícios cuja a cobertura possui um fundo cinza são modificáveis. Já aqueles cuja cobertura possui um fundo branco são pré-determinados e não podem ser alterados.

Além disso, é possível voltar para as telas anteriores a qualquer momento, basta clicar nos títulos do menu azul à esquerda.

| C S myvipcare.vumigroup.com/step8                                      |                                                                                                    |                                                                                                    | ତତ 🕃 ☆ 🗉 🗇 📑 ● New Chrome avai            |
|------------------------------------------------------------------------|----------------------------------------------------------------------------------------------------|----------------------------------------------------------------------------------------------------|-------------------------------------------|
| em-vindo!<br>j) Jhon VIP Care E+                                       | My VIP Care                                                                                                    |                                                                                                    |                                           |
| (+) Recomeçar a cotação                                                | Deseja realizar alterações? Você pode fazer as<br>ajustar seu plano às suas necessidades.                                                                              | : alterações nas setas suspensas e                                                                                         | Resumo                                    |
| Informações Pessoais                                                   | Opções de Cobertura                                                                                                    | ~                                                                                                    | Data de início da cobertura<br>06-06-2024 |
| Opções de Cobertura                                                    | Beneficios do Plano                                                                                                    | ^                                                                                                    | Balter cotação                            |
| Beneficios do Plano                                                    | Prótese e meios corretivos implantados durante<br>uma cirurgia                                                                                                    | 100% UCR                                                                                                    | Custo anual estimado:                     |
|                                                                        | Exame médico preventivo (Check-up)                                                                                                    | \$500.00 ···                                                                                                    | \$6,440.25                                |
| Anexos                                                                 | Equipamento médico-hospitalar                                                                                                    | 100% UCR                                                                                                    |                                           |
| Resumo                                                                 | - Beneficios Ambulatoriais                                                                                                    | ~                                                                                                    |                                           |
| que o cursor sobre o<br>e de informações para<br>res explicações sobre | Anexos                                                                                                    |                                                                                                    |                                           |
| um dos campos.                                                         | Mensagem importante e aceite das condiç<br>Entendo que selecionel uma opção de cobertura geo<br>em relação às regiões e/cu haspitais nos quais meu plu                 | ÕeS.<br>gráfica e/ou rede de provedores com restrições<br>ano oferecerá cobertura.                                         |                                           |
|                                                                        | Confirmo que revisel e entendi todos os beneficios qu<br>escóhi de acordo com minhas necessidades, declinan<br>e aceito o alcance da cobertura do plano elabarado e il | e a apólice "My VIP Care" da VUMIª oferece, e os<br>do a outros que não necessito. Portanto, entendo<br>escolhida por mim. |                                           |
|                                                                        |                                                                                                    |                                                                                                    | Anterior Próximo                          |

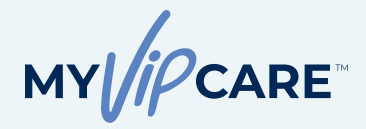

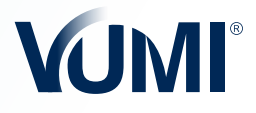

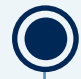

### FAÇA O DOWNLOAD DA COTAÇÃO

Nesta mesma tela está o botão **Baixar cotação**, logo acima dos detalhes de **Custo anual estimado**.

Neste resumo do plano em formato PDF você encontrará toda a informação geral do solicitante titular, os dependentes e a cotação detalhada com diferentes frequências de pagamento. As páginas seguintes detalham os benefícios do plano, os quais estarão sombreados com um fundo cinza, caso tenham sido personalizados.

Confirme as opções selecionadas e sejam aceitos os termos e condições no quadrado amarelo, em seguida, clique em **Próximo.** 

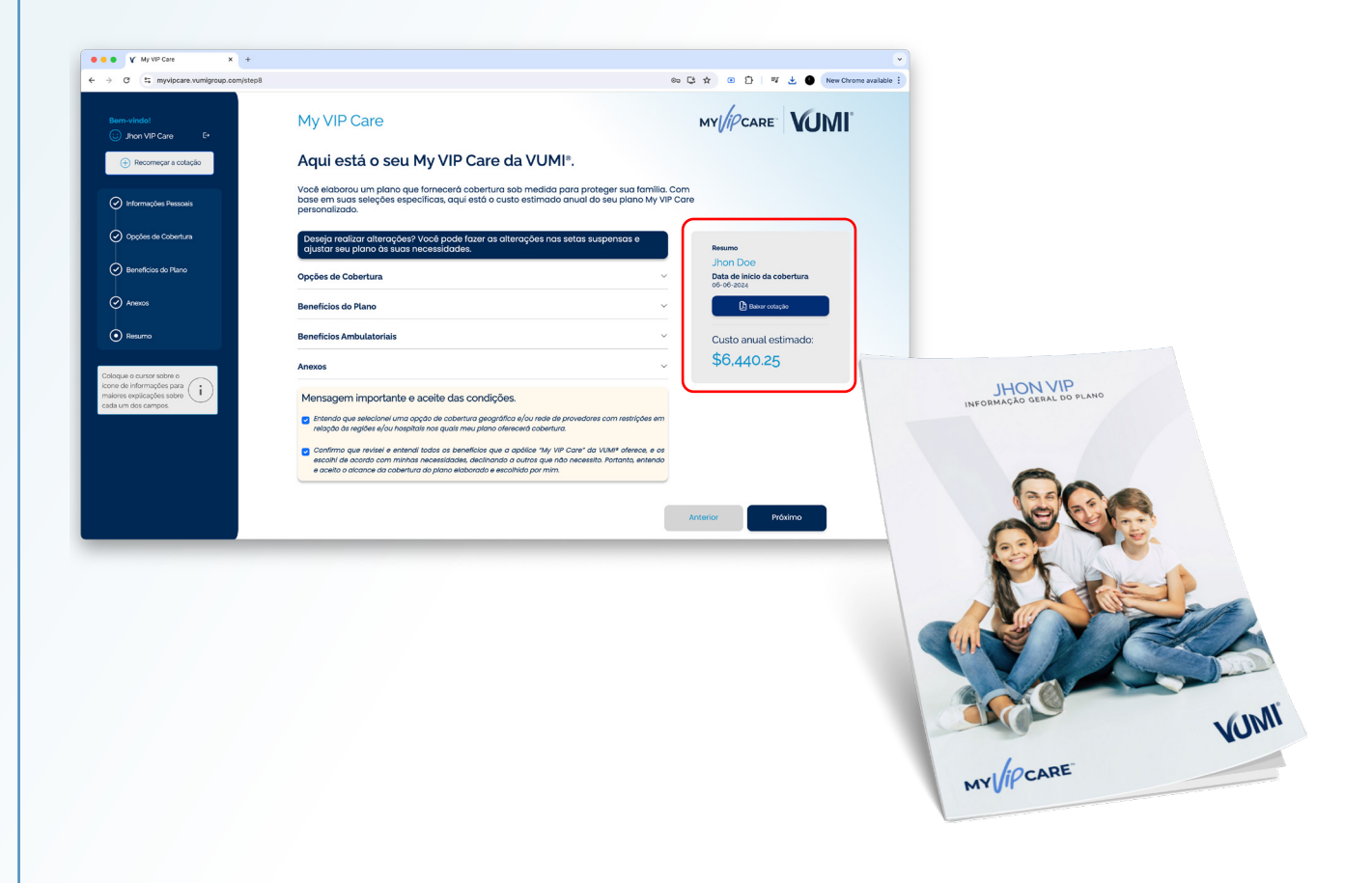

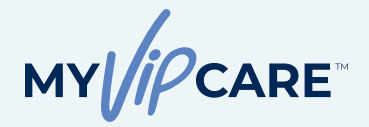

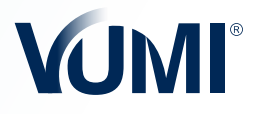

#### Resultado da Cotação

#### SALVAR A COTAÇÃO OU APLICAR AGORA

Ao clicar em **Salvar**, a cotação que você criou será salva automaticamente na seção **Minhas Cotações** no Portal do Consultor, além disso, você receberá um e-mail com um link para continuar sua solicitação a qualquer momento.

Ao clicar no botão **Aplicar Agora** você será dirigido para a tela do processo de Solicitação.

|                                                                                                  |                                | ※ 다 ☆    ①   ㅋ                                                 | New Chrome available |
|--------------------------------------------------------------------------------------------------|--------------------------------|----------------------------------------------------------------|----------------------|
| Bem-vinde!                                                                                       | My VIP Care                    | MY                                                             | VUMI°                |
| Recomeçar a cotação                                                                              | Aqui está o detalhamento do se | u orçamento personalizado                                      |                      |
| Informações Pessoais                                                                             | Frequência de Pagamento ©      | Anual Kesumo                                                   |                      |
| Opções de Cobertura                                                                              | Solicitante principal          | \$2,933.08 Data de início da cobertur<br>\$2,933.08 2024-06-06 | ra                   |
| Beneficios do Plano                                                                              | Cônjuge/Companheiro(a)         | \$3.507.17                                                     |                      |
| Anexos                                                                                           | Taxa administrativa            | \$7500 Custo anual estimad                                     | do:                  |
| Resumo                                                                                           | Total                          | \$6,515.25                                                     |                      |
| Colocue o cursor sobre o<br>icone de informações para<br>maronse seutições<br>cada um dos campos | Salvar<br>Anterior             | Apilcar Agora                                                  |                      |

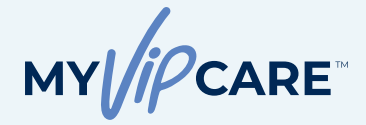

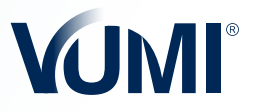

# PASSO 2

#### COMECE A PREENCHER O FORMULÁRIO DE SOLICITAÇÃO

Lembre-se de responder cada pergunta com a informação real e exata, para evitar qualquer contratempo para seu cliente.

| nos começar                                                                                                    | Mylliocade VG INAL                                                                                                    |
|----------------------------------------------------------------------------------------------------|----------------------------------------------------------------------------------------------------|
| Jhon VIP Care                                                                                                    | Numero de solicitação 170227                                                                                                    |
| Icitação:                                                                                                    |                                                                                                    |
| 9227                                                                                                    | Informação do Solicitante Principal                                                                                                    |
|                                                                                                    | ······                                                                                                    |
|                                                                                                    | Preencha as informações abaixo para começar a oriar sua solicitação.                                                                                                    |
|                                                                                                    | Nome(s) (s) Número de CPF País                                                                                                    |
|                                                                                                    | Solicitação                                                                                                    |
| Informação do Solicitante Principal                                                                                                    | Região o<br>Esta solicitação é um documento legal que deve ser lido e<br>reconsibile de um documento legal que deve ser lido e                                                                                                    |
|                                                                                                    | solicitante principal e seu consultor. O solicitante principal e<br>solicitante principal e seu consultor. O solicitante principal e<br>seu(s) dependente(s) deverá o seta solicitação uma                                                                                                    |
|                                                                                                    | Nacional cópia do passaporte ou documento de identificação pessoal Telefone celular Telefone residencial Fax<br>(de preferência que contenha o número de CPF). Caso você                                                                                                    |
|                                                                                                    | padeça de alguma condição médica existente, deverá<br>declarar detalhadamente na seção de Condições Médicas.                                                                                                    |
|                                                                                                    | Profissi O's solitariles que ten am los anos de tade cumpitos ou Attura Peso<br>mais, deverão incluir a Declaração do Médico Tratante ou<br>Atendente devidamente preenchida e assinada pelo seu pávam v tatos v                                                                                                    |
|                                                                                                    | médico. Se a informação proporcionada estiver incompleta<br>ou sem assinar, isso causará certa demora no processo de                                                                                                    |
|                                                                                                    | Mara de avaliação e emissão da apolice, Alem disso, a VUMIP se<br>reserva o direito de contatar o solicitante ejou o seu médico<br>Mey 29, cosa julius necessária.                                                                                                    |
|                                                                                                    |                                                                                                    |
|                                                                                                    | Nome co                                                                                                    |
|                                                                                                    | nome do www.                                                                                                    |
|                                                                                                    |                                                                                                    |
|                                                                                                    | Idioma                                                                                                    |
|                                                                                                    | Inglia V                                                                                                    |
|                                                                                                    | Você pode inserir uma cópia de seu riccumento de identificação:                                                                                                    |
|                                                                                                    |                                                                                                    |
| • V My VIP Care x +                                                                                                    | Lista de Arquivos 🥽                                                                                                    |
| V My VP Care     × +     → Ø      t agentsportal.vumigroup.com/index.php/                                                                                                    | Lista de Arquivos 📷<br>Nig_care/applicant_information_modular 월 역 ☆ @ 한 프 순 💽 rew Chrom                                                                                                    |
| Y My VIP Cee     X +     C = agentsportal.vum(aroup.com/index.php) mos comcar                                                                                                    | Lista de Arquivos 📷<br>Mp_cere/applicant_information_modular 🛛 🖗 ۹ 🖈 😢 🇭 new Chrom<br>Número de solicitação 179227                                                                                                    |
| V My VP Care     X +     O T a agensportal.vumigroup.com/index.php) mos.comccar  J - Uno VIP Care                                                                                                    | Lista de Arquivos 🕽<br>Mp_care/applicam_information_modular 🛛 🖗 Q 🖈 📧 🖒 <table-cell> 🕯 New Chrom<br/>Número de solicitação 179227 MY Arcane VUNT</table-cell>                                                                                                    |
| Y My VP Care     X +     O I is egentsportal.vumigroup.com/index.php/ mos.comcer     Johon VIP Care     Johon VIP Care     Johon VIP Care     Johon VIP Care     Johon VIP Care                                                                                                    | Lista de Arquivos 📷<br>Mg_sere/applicant_information_modular 🛛 🖗 ۹ 🛨 📧 🖒 <table-cell> 🕯 exectivom<br/>Número de solicitação 178227 mv///care VUMT</table-cell>                                                                                                    |
| V My VP Care     x +     are entroper tal.vumigroup.com/index.php/ mos.comcere     D Jhon VIP Care     idelapaio:     792227                                                                                                    | Lista de Arquivos 📷<br>Mp_care/applicant_information_modular 🛛 🖗 ۹ 🖈 😰 🗗 <table-cell> errer Chrom<br/>Número de solicitação 178227 MrV//PCARE VUMT</table-cell>                                                                                                    |
| Y My VP Care     X +     O I: agentsportal.vumigroup.com/index.php/ mos.comcear     Johon VIP Care     Jichapäo:     T92227                                                                                                    | Lista de Arquivos 📷<br>Mg_care/applicant_information_modular Mg_care/applicant_information_modular Mg_care/applicant_information_modular Mimero de solicitação 179227 Mr///CCARE VUMT Informação do Solicitante Principal Prencha as informações abaito para começar a citar sus solicitação.                                                                                                    |
| Y My VP Care     x +     arentsportal.vumigroup.com/index.php/ mos.comcyar     Johon VIP Care idicitação: 792227                                                                                                    | Lista de Arquivos a<br>Mig_sare/applicant_information_modular<br>Número de solicitação 179227<br>Mig/CARE<br>Informação do Solicitante Principal<br>Prencha as informações abalto para consçar a citar sua solicitação.<br>Nome() India de segundo como Sobrenom(c) Número de CPF País                                                                                                    |
| Y My VP Care     x +     are antisportal.vumigroup.com/index.php/<br>mos.comcyar     Johon VIP Care Ideitação: 792227                                                                                                    | Lista de Arquivos com<br>Nip_Care(applicant_information_modular  Nip_Care(applicant_information_modular  Nemero de solicitação 179227  Nimero de solicitação 179227  Informação do Solicitante Principal  Presencha as informações abalito para começar a citar sua solicitação.  Memoro de CPF País Jon Dor 123123127123 Inst                                                                                                    |
| V My VP Care     X +     O I: agentsportal.vumigroup.com/index.php/<br>mos.comcyar     John VIP Care     John VIP Care     John VIP Car   | Lista de Arquivos a la companya de la companya de l                                                                                                    |
| Y My VP Cee     X +     Cee     SeptemberCall.vumigroup.com/index.php/ mes.comear     Juhon VIP Care     Juhon VIP Care     Juhon VIP Care     SeptemberCare     Togo227                                                                                                    | Lista de Arquivos com<br>N/p_care(applicant_Information_modular                                                                                                    |
| V My VP Cee     X +     C :: agentsportal.vumigroup.com/index.php/<br>mos.com/pre-<br>pic/tagato:     792227                                                                                                    | Lista de Arquivos a finitado e seculório a telefono colular telefono colular telefono colul                                                                                                    |
| Y My VP Cee     X +     The semiconstance of the semiconstance of t     | Lista de Arquivos com<br>Mp_care/applicam_information_modular<br>Numero de solicitação 179227<br>Informação do Solicitante Principal<br>Preencha as informações abairo para começar a críar sus solicitação.<br>Mm///CARE<br>Mm///CARE<br>Mm///CAR |
| V My VP Care     *     *     *     *     V My VP Care     *     *     *     *     *     *     *     *     *     *     *     *     *     *     *     *     *     *     *     *     *     *     *     *     *     *     *     *     *     *     *     *     *     *     *     *     *     *     *     *     *     *     *     *     *     *     *     *     *     *     *     *     *     *     *     *     *     *     *     *     *     *     *     *     *     *     *     *     *     *     *     *     *     *     *     *     *     *     *     *     *     *     *     *     *     *     *     *     *     *     *     *     *     *     *     *     *     *     *     *     *     *     *     *     *     *     *     *     *     *     *     *     *     *     *     *     *     *     *     *     *     *     *     *     *     *     *     *     *     *     *     *     *     *     *     *     *     *     *     *     *     *     *     *     *     *     *     *     *     *     *     *     *     *     *     *     *     *     *     *     *     *     *     *     *     *     *     *     *     *     *     *     *     *     *     *     *     *     *     *     *     *     *     *     *     *     *     *     *     *     *     *     *     *     *     *     *     *     *     *     *     *     *     *     *     *     *     *     *     *     *     *     *     *     *     *     *     *     *     *     *     *     *     *     *     *     *     *     *     *     *     *     *     *     *     *     *     *     *     *     *     *     *     *     *     *     *     *     *     *     *     *     *     *     *     *     *     *     *     *     *     *     *     *     *     *     *     *     *     *     *     *     *     *     *     *     *     *     *     *     *     *     *     *     *     *     *     *     *     *     *     *     *     *     *     *     *     *     *     *     *     *     *     *     *     *     *     *     *     *     *     *     *     *     *     *     *     *     *     *     *     *     *     *     *     *     *     *     *     *     *       | Lista de Arquivos com<br>Nig_care/applicant_information_modular Nig_care/applicant_information_modular Nig_care/applicant_information_modular Numero de solicitação 179227 Número de solicitação 179227 Informação do Solicitante Principal Prencha as informações abalito para compçar a criar sus solicitação Union Doe 12323123123 Prencha as informações abalito para compçar a criar sus solicitação Numero de CPF País Nome(i) Numero de CPF País País Prencha as informações abalito para compçar a criar sus solicitação Prencha as informações abalito para compçar a criar sus solicitação Prencha as informace as informace Prencha as informace as informace as informace Prencha as informace as in                                                                                                    |
| Y My VP Car * +     The sense of tal-vanignes, con/index.php) mos.comcyar     Johon VIP Care inclusion: 792227  Informação do Solicitante Principal Cobertura do Solicitante Principal Cobertura do Solicitante Principal Cobertura do Solicitante Vinformação do Solicitante Vinformação do S     | Lista de Arquivos com<br>Mgcare/applicant_information_modular  Mgcare/applicant_information_modular  Mgcare/applicant_info                                                                                                    |
| Y My VP Cere     *     *     *     *     *     *     *     *     *     *     *     *     *     *     *     *     *     *     *     *     *     *     *     *     *     *     *     *     *     *     *     *     *     *     *     *     *     *     *     *     *     *     *     *     *     *     *     *     *     *     *     *     *     *     *     *     *     *     *     *     *     *     *     *     *     *     *     *     *     *     *     *     *     *     *     *     *     *     *     *     *     *     *     *     *     *     *     *     *     *     *     *     *     *     *     *     *     *     *     *     *     *     *     *     *     *     *     *     *     *     *     *     *     *     *     *     *     *     *     *     *     *     *     *     *     *     *     *     *     *     *     *     *     *     *     *     *     *     *     *     *     *     *     *     *     *     *     *     *     *     *     *     *     *     *     *     *     *     *     *     *     *     *     *     *     *     *     *     *     *     *     *     *     *     *     *     *     *     *     *     *     *     *     *     *     *     *     *     *     *     *     *     *     *     *     *     *     *     *     *     *     *     *     *     *     *     *     *     *     *     *     *     *     *     *     *     *     *     *     *     *     *     *     *     *     *     *     *     *     *     *     *     *     *     *     *     *     *     *     *     *     *     *     *     *     *     *     *     *     *     *     *     *     *     *     *     *     *     *     *     *     *     *     *     *     *     *     *     *     *     *     *     *     *     *     *     *     *     *     *     *     *     *     *     *     *     *     *     *     *     *     *     *     *     *     *     *     *     *     *     *     *     *     *     *     *     *     *     *     *     *     *     *     *     *     *     *     *     *     *     *     *     *     *     *     *     *     *     *     *     *     *     *     *     *     *     *     *      | Lista de Arquivos com<br>Mig_care/applicant_information_modular  Mig_care/applicant_information_modular  Mig_care/applicant_info                                                                                                    |
| V My VP Care     x     +     x     x      | Nig_care(applicant_information_moduler       Image: Image: I                                                                                                    |
| V My VP Cev     X     +      O      Image: Compare and An unifiproduction (Index phy)      more compare      Juhon VIP Care      Juhon VIP Care      Juhon VIP Care      Juhon VIP Care      Solicitanse      Proceed      Solicitanse      Compare and as Solicitanse      Homopole do Solicitanse      Homopole do Solicitanse      Homopole      Homopole       Homopole      Homopole            Homopole              | Nigl_care(applicant_information_moduler       Image: Image:                                                                                                    |
| V My VP Cee X +  Cerrary A My VP Cee X +  Cerrary A My VP Cee X +  Cer | Lista de Arquivos com<br>Ma_caerdapplicam_Information_modular           Non_caerdapplicam_Information_modular              • • • • • • • • • • • • •                                                                                                    |
| Y MV VP Cee     X     +      C                                                                                                    | Lista de Arquivos com<br>No_care/applican_information_modular           No_care/applican_information_modular              • • • • • • • • • • • • •                                                                                                    |
| V MVVPCw     V     V          | Nigle care/applicant_information_modular       Image: Image:                                                                                                    |
| V MV VP Cer     X     +                                                                                                    | Wigle_care/applicant_information_modular       Image: Image:                                                                                                    |
| V My VP Care     × +     ·      ·      ·      ·      ·      ·      ·      ·      ·      ·      ·      ·      ·      ·      ·      ·      ·      ·      ·      ·      ·      ·      ·      ·      ·      ·      ·      ·      ·      ·      ·      ·      ·      ·      ·      ·      ·      ·      ·      ·      ·      ·      ·      ·      ·      ·      ·      ·      ·      ·      ·      ·      ·      ·      ·      ·      ·      ·      ·      ·      ·      ·      ·      ·      ·      ·      ·      ·      ·      ·      ·      ·      ·      ·      ·      ·      ·      ·      ·      ·      ·      ·      ·      ·      ·      ·      ·      ·      ·      ·      ·      ·      ·      ·      ·      ·      ·      ·      ·      ·      ·      ·      ·      ·      ·      ·      ·      ·      ·      ·      ·      ·      ·      ·      ·      ·      ·      ·      ·      ·      ·      ·      ·      ·      ·      ·      ·      ·      ·      ·      ·      ·      ·      ·      ·      ·      ·      ·      ·      ·      ·      ·      ·      ·      ·      ·      ·      ·      ·      ·      ·      ·      ·      ·      ·      ·      ·      ·      ·      ·      ·      ·      ·      ·      ·      ·      ·      ·      ·      ·      ·      ·      ·      ·      ·      ·      ·      ·      ·      ·      ·      ·      ·      ·      ·      ·      ·      ·      ·      ·      ·      ·      ·      ·      ·      ·      ·      ·      ·      ·      ·      ·      ·      ·      ·      ·      ·      ·      ·      ·      ·      ·      ·      ·      ·      ·      ·      ·      ·      ·      ·      ·      ·      ·      ·      ·      ·      ·      ·      ·      ·      ·      ·      ·      ·      ·      ·      ·      ·      ·      ·      ·      ·      ·      ·      ·      ·      ·      ·      ·      ·      ·      ·      ·      ·      ·      ·      ·      ·      ·      ·      ·      ·      ·      ·      ·      ·      ·      ·      ·      ·      ·      ·      ·      ·      ·      ·      ·      ·      ·      ·      ·      ·      ·      ·      ·      ·      ·     ·     | Wig.care/applicant_information_modular       Image: Image: I                                                                                                    |
| V My VP Care  A gentsportal.vumigroup.com/index.php/ amos começar  D Joho VIP Care  Calchação:  T 9 2 2 2 7  Manual Care  Informação do Solicitante Principal  Manual Care  Informação do Solicitante Principal  Manual Care  A defonação  Cardigãa Mádicas  A defonação  A defonação | Lista de Arquivos com<br>Ne_care/applicam_information_modular           Nomero de solicitação 179227           Número de solicitação 179227           Informação do Solicitante Principal           Presenta as informações abateo para começar a citar sus solicitação           Informação do Solicitante Principal           Presenta as informações abateo para começar a citar sus solicitação           Informação do Solicitante Principal           Presenta as informações abateo para começar a citar sus solicitação           Informação do Solicitante Principal           Respiso ou estado         Existi de segurido nome           Bessi         Bessia           Bessia         Bessia           Interima         Telefone do accitário           Interima         Telefone do accitário           Interima         Lastaciono           Interima         Lastaciono           Marca 1/25         Quetos y go           Interima         Lastaciono           Marca 1/25         Quetos y go           Nome completo do bascritário         Fensiono           Intere         Losta de asscritário           Intere         Losta de asscritário           Intere         Lastaciono           Marca 1/25         Quetos y go           Inta de asscritários (para ercetor pagamentos em nome do thubar) </td                                                                                                    |
| V My VP Care     V My VP Care     V My V My VP Care     V My VP Care      | Wig.care/applicant_information_modular       Image: Image: I                                                                                                    |
| V My VP Care     V My VP Care     V A genetaportal vunnigroup.com/index.php/<br>amos connegar     J Johon VIP Care     Joictaga:     Vorages do Solicitante Principal     Voranges do Solicitante Principal     Voranges do Solicitante Principal     Voranges do Solicitante Principal     Voranges do Solicitante Principal     Voranges do Solicitante Principal     Voranges do Solicitante Principal     Voranges do Solicitante Principal     Voranges do Solicitante Principal     Voranges do Solicitante Principal     Voranges do Solicitante Principal     Voranges do Solicitante Principal     Voranges     Voranges       | Wigh_care/applicant_information_modular       Image: Image:                                                                                                    |
| V My VP Cire     V     Agentsportal, vumigroup.com/index.php/<br>amos concer     Juno VIP Care     Joictag6iz:     T9 227      Mormação do Solicitante Principal     Mormação do Solicitante Principal     Mormação do Solicitante Principal     Mormação do Solicitante Principal     Mormação do Solicitante Principal     Mormação do Solicitante Principal     Mormação do Solicitante Principal     Mormação do Solicitante Principal     Mormação do Solicitante Principal     Mormação do Solicitante Principal     Mormação do Solicitante Principal     Mormação dos Depandentes     Mormação dos Depandentes     Mormação dos     Mormação dos     Mormação dos Depandentes     Mormação dos     | Night start de Arquivos composition         Night start de Arquivos composition         Night start de Arquivos composition         Night start de Arquivos composition         Night start de Arquivos composition         Night start de Arquivos composition         Night start de Arquivos composition         Nomero de solicitação (179227)         Informação do Solicitante Principal         Presenta as informações abbito para connegra a criar stas asolicitação         Nomero de solicitação (198227)         Nomero de correction         Starte de Arquivos composition         Nomero de solicitação (198227)         Nomero de correction         Starte de Arquivos composition         Nomero de correction         Nomero de correction         Reselia ou estado         Basal         Basal         Basal         Basal         Marquiro de asochidario         Marquiro de asochidario         Marquiro de asochidario de asochidario         Marquiro de asochidario (1982)         Reselia conscientes         Basal       Satado cirál         Marquiro de asochidario (1982)       Reselia con         Marquiro de asochidario (1982)       Reselia         Marquiro de asochidario (1982)                                                                                                    |

**Importante:** Caso o solicitante e seus dependentes sejam menores de 65 anos, não declarem condições pré-existentes e seus índices de BMI estejam dentro dos parâmetros normais, a apólice padrão será emitida de forma imediata.

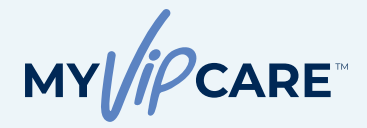

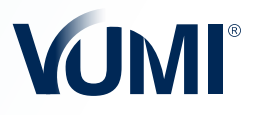

# Formulário de Solicitação

## QUESTÕES MÉDICAS E HISTÓRICO FAMILIAR

Continue preenchendo a informação de seu cliente e dependentes até chegar na seção de **Exames Médicos, Condições Médicas, Medicamentos, Hábitos** e **Histórico Familiar.** Caso você responda "sim" a qualquer uma desta perguntas, serão habilitados campos de perguntas adicionais, as quais deverão ser respondidas com total honestidade e relevância para uma avaliação ágil.

Lembre-se de que a inconsistência ou a falta desta informação será considerada como sinal de má-fé no aceite das obrigações contratuais da Apólice. A VUMI® Group, I.I se reserva o direito de rejeitar a solicitação.

| Vamos começar<br>Julion VIP Care<br>Solicitação:                                                                                                    | Nilmere de solicitação 179227                                                                                                    |
|----------------------------------------------------------------------------------------------------|----------------------------------------------------------------------------------------------------|
| 1/922/                                                                                                    | Exames Médicos                                                                                                    |
|                                                                                                    | Algum dos solicitantes nalicou algum exame diferente de exame de rotria nos últimos 5 arxost 5e aim, indique:<br>enales - Sim                                                                                                    |
| Infernação do Solicitante Principal<br>Cobertura do Bolicitante<br>Infernação dos Dependentes<br>Infernação do Outro Seguro                                                                                                    | Algun dos solicitantes teve algune consulta módica nos últimos 9 meses/15 e sini, indique:<br>Nolo                                                                                                    |
| Exemes Médices Condições Médices Medicação Medicação Hobos                                                                                                    | Algum diss solicitaries softeu algum acidente nos últimos 5 anos? Se sini, indique:<br>• Nolo Sim                                                                                                    |
| Distriction Familiar<br>Reconhecimento e Autorizações                                                                                                    | Algum dos solicitantes malitou exame médico podiátrico, ginecológico ou de rotina nee últimos 5 (cinco) anos?.<br>• Não 🔿 Sim                                                                                                    |
|                                                                                                    | e. Antariar Sagahita                                                                                                    |
| • ¥ My VP Care x +                                                                                                    |                                                                                                    |
| V My VY CLIN     X     +     O     C     Tal agentsportal vumigroup com/index.phg/v mos compare 20 Jhon VIP Care distrable:                                                                                                    | p_carrymedical_conditions_modular<br>p_carrymedical_conditions_modular<br>Condições Médicas<br>Tatin parto 4 à su conductante por presente da parto parto addiciona tatina da su cataliza altan totale de descritario atra                                                                                                    |
| V VVY CLIN     X     V     VVY CLIN     X     V     Tr     Jord Tr     Jord Tr     Jord Tr     Jord Tr     Jord Tr     V     Jord Tr     V     VVY CLIN     X     V     V | p_care/medical_conditions_modular        p_care/medical_conditions_modular     B)     P_     P_                                                                                                    |
| V VVVCus X      September 12 VVVCus X      V      September 12 VVVCus X      September 12 VVVCus X      September 12 VVVCus      September 12 VVVCus      VVVCus      September 12 VVVCus      VVVCus      VVVCus      VVVCus      September 12 VVVcus      VVVCus      VVVCus      VVVVCus      VVVCus      VVVCus      VVVVCus      VVVVCus      VVVVCus      VVVVCus      VVVVCus      VVVV      VVV      VVV      VVV      VVV      VV      V | e_carefmentical_constitures_modular                                                                                                    |
| V VVVCus X      V      VVVCus X      V      Source Constraints      V      VVVCus      X      V      VV      VVVCus      X      V      Source      Source     | te_carentmedical_conditions_mocodar                                                                                                    |
| V W VY Con  V W VY Con  V  P  O  C  P  P  O  C  P  P  P  P  P  P  P  P  P  P  P  P                                                                                                    | e, care/medical_constituons_modular   e, care/medical_constituons_modular  p, care/medical_constituons_modular  Condições Médicloss  Tarios quante da sea; consentento e compreentada, ajoun dos solicituates recebeu tratamento médico, ou realizou algum tieste do diagnédicos ejou  a Descritemento e consequente da sea; consequente da seguinte da seguinte |
| V V/VYCCs V  V V/VYCcs V  V  V  V  V  V  V  V  V  V  V  V  V                                                                                                    | c. cardynadod.cl. constitutione, monodati   B) C (20) D) C (20) C) C (20) C) C (20) C) C (20) C) C (20) C) C (20) C) C (20) C) C (20) C) C (20) C) C (20) C) C (20) C) C (20) C) C (20) C) C) C (20) C) C) C) C) C) C) C) C) C) C) C) C) C)                                                                                                    |
| V VVVCus x +      V VVVCus x +      V VVVCus x +      V VVVCus x +      VVVCus x +      VVVVCus x +      VVVVCus x +      VVVVCus x +      VVVVCus x +      VVVVVVVVVVVVVVV      VVVVVVVVVV                                                                                                    | cy.comprotectic_constitution_model   (cy.comprotectic_constitution_model (cy.comprotectic_constitution_model <p< td=""></p<>                                                                                                    |

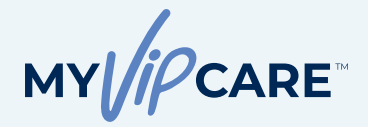

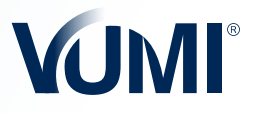

#### Formulário de Solicitação

#### **RECONHECIMENTO E AUTORIZAÇÕES**

É importante que seu cliente leia, entenda, reconheça, valide e aceite todo o conteúdo da solicitação e conceda autorização para coletar e revelar informações sobre sua saúde.

Ao selecionar a opção **Aceito**, o cliente está assinando esta solicitação de maneira eletrônica. Além disso, aceita estar legalmente obrigado pelos termos e condições desta Solicitação e aceita que sua assinatura eletrônica ("E-Signature") é equivalente legal de sua assinatura manual nesta solicitação.

| → Ø S agentsportal.vumigroup.com/index.php)                                                                                                    | And Carefording and And And And And And And And And And A                                                                                                    |
|----------------------------------------------------------------------------------------------------|----------------------------------------------------------------------------------------------------|
| Vamos começar<br>Jhon VIP Care                                                                                                    | Número de solicitação 179227 MY//CARE VUM                                                                                                    |
| Solicitação:                                                                                                    |                                                                                                    |
| 179227                                                                                                    | Reconhecimento e Autorizações                                                                                                    |
|                                                                                                    |                                                                                                    |
|                                                                                                    | Certifico que il, comprendi competamente esta solicitação e assisto finne e voluntamente como minha aceitação de todo o contridio desta solicitação. Decleto que,<br>as informações pessasis e médicas que forem incluidas nesta solicitação são verdadeiras, completas e precisas, portanto, conteri, ocutine, modifiquei<br>ou alteroi estas informanções. Enco monemente conte a e de aceino as no na enco de numbrane minista. Incluidas metidas de las de las de las de las de las de las de las de las de las de las de las de las de las de las de las de las de las de las de las de las de las de las de las de las de las de las de las de las de las de las de las de las de las de las de las de las de las de las de                                                                                                    |
|                                                                                                    | declaradas na presente solicitação ou que não tiverem sido declaradas posteriormente, até antes da data de vigência desta apólice será considerado de má lé no<br>momento de adquirir minhas obrigações contratuais e pode fazer com que os reembolisos sejum negados ejou que a apólice seja modificada, rescindida ou cancelada,                                                                                                    |
| Informação do Solicitante Principal                                                                                                    | para a qual será suficiente una simples comunicação da VUMI® Group, LL A VUMI® Group, LL reserva-se no direito de tomar as medidas legais e administrativas<br>pertinentes em caso de qualquer indenização ou dano.                                                                                                    |
| Informação dos Dependentes                                                                                                    | Entendo que a Companhia se reserva no direito de rejeitar esta solicitação com base nas informações que enviei sobre a o país de residência cu o estado de saúde de<br>qualquer um dos solicitantes ou por qualquer cunto motivo que a Cormanhia considere relevante. Esta solicitação e válida por 60 fessional disa a partir do dia em que                                                                                                    |
| Informação de Outro Seguro                                                                                                    | foi assinada. Se eu desejar retirar minha aplicação do processo de inscrição, torei que emviar uma notificação por escrito para a VUM® Oroup, I.I. ou seus<br>representantes autorizados dentro de 15 (quinze) dias aplis a inscrição.                                                                                                    |
| Exames Médicos                                                                                                    | Estou ciente também de que estou solicitando uma ochertura de seguro de saúde internacional, que pode não formeter os beneficios obrigatórios exigidos pelos<br>rendementas de esto ado de estáblista en enterne a pre indeficie. Total em estas de 11 (enterna días esta existence adorabile a de Campenha e esta de                                                                                                    |
| Condições Médicas                                                                                                    | regularimitati do meto para de resolucita do doseguin coole pulsação, entre um para de lo doseguino das para resolar a coder sa defecida para Companha e verte a apólica à Companha e receber um reemboliso do prierio líquido pago.                                                                                                    |
| Hábitos                                                                                                    | Autorização para recolher e revelar informação sobre minha saúde<br>Por este meio, autorizo a VUMP ou VUMP droup, I.1. e suas subsidiárias e filiais a solicitar meus registros médicos e/ou dos meus dependentes, assim como qualquer                                                                                                    |
| Histórico Familiar                                                                                                    | histórico de medicamentos prescritos e qualquer outra informação médica ou farmacêutica para ser considerada no processo de avaliação de riscos com respeito à<br>solicitação de seguro de saúde individual para mim e meus dependentes.                                                                                                    |
| Reconhecimento e Autorizações                                                                                                    | Autorizo e instruo qualquer médico, hespitul, laboratório, farmáciu, ou qualquer outro provedor médico, companhia de seguros, se su liver um seguro prévio ou liver<br>algum outro plano de seguro de saúde, agência governamental, funcionário, administrador de benefícios, organização para qual eu represento e tenho autorização                                                                                                    |
|                                                                                                    | legal ou pessoa, incluindo qualquer membro da familia que possua registros médicos eu conhecimento sobre mim ou minha saúde, para disulgar essas informações à<br>VUMIME ou VUMIME focup, LL ou seus representantes designados, igualmente, autoritos a VUMIME ou VUMIME focup, LL e suas subsidiárias e filiais, a reveitar ao meu                                                                                                    |
|                                                                                                    | consultorgapinos de seguros, alhados e sucessores as condições da minha apolica, meu centificado de ocoberiura e outros obocumentos de seguro, intermação de<br>pogamentos, reembolisos, pedidos de reemboliso e registros médicos que possam conter informação de saúde protegida, que hes permitirá atender los minhas<br>perquitos e childra o literación existencia existencia de seguro posamentos e remploios. Freededio une elido a possibilidade de que cualquer e<br>perquitos e childra o literación existencia existencia de seguro posamentos e remploios. Freededio une elido a possibilidade de que cualquer                                                                                                    |
|                                                                                                    | informação possa ser divulgada rovamente de acordo com conformidade dos termos desta autorização e que a informação, uma vez revelada, estará protegida pelas<br>regulamentações federais dos Estados Unidos que regem a privacidade e a confidencialidade.                                                                                                    |
|                                                                                                    | A existência de qualquer informação e documentação descrita anteriormente deverá ser revelada juntamente com esta solicitação. Entendo que a VUM® se baseará                                                                                                    |
|                                                                                                    | neesa montração para () Avaisar o nisco de soscitação de codentrate e tomar decisionis sociel e emploisade, classificação de naco, emissão da ápoche e insortição de<br>todos os solicitantes. 2) Administrar reembolsos e determinar ou cumprir a responsabilidade de cobertura e fornecimento de beneficios. 3) Administrar a cobertura. 4)<br>La sous a sociedante de sobretos a cadrenas a holisticate a configurada e a sociedade de cobertura a tendendo                                                                                                    |
| Y My VP Care     X     +     G      G      G      gentsportal.vumigroup.com/index.phg)                                                                                                    | Ng_zangkhowledgement_modular 👔 (4, 🚖 (2)   14 🕁 🗨 men Channes                                                                                                    |
| ● ¥ WyVPCine x +<br>→ ♂ ⊕ spentsporti.vumgroup.com/index.phg<br>mos.competr<br>2) Jhon VP Care<br>Ginachon                                                                                                    | Vig. centationolistigement, motistir<br>Centralizational para settings di documentatigo alectorica<br>Marciante secolfamente recoler also otto por gari di VVME <sup>®</sup> Deci, Li toda e qualque documentação referente a sata transplo orine qual, por sua vez, esta<br>relacionada com "Camendações alectorica" por rela di Stariça de Jonal Orine, Li toda recontega e sua, para sua regiona, por sua vez, esta<br>relacionada com "Camendações alectorica" por rela di Stariça de Jonal Orine, Li toda recontega e sua, para sua regiona, por sua vez, esta<br>suargare ontra comunição e alectorica;<br>por super ontra comunição e alectorica;<br>por super ontra comunição e alectorica;<br>por super ontra comunição e alectorica;<br>por super ontra comunição e alectorica;<br>por super super   |
| Y try tra Case     x +     →     x +     x +    x +    x +     | No_constantinence, module:<br>Constitution and a second para a strategie discussion for a strategie discussion for a second para strategie discussion for a second para strategie discussion discussion discu                               |
| V W/VPCise x +     C is apentportul vullipinop.com(index.php)     C is apentportul vullipinop.com(index.php)     D/hon VIP Care     Ketapato     792227                                                                                                    | All Categoroundes and a set of the set of the set of th                                 |
| Y My VP Care     X      X     Y     Y My VP Care     X      Y     Tr agentsportal rumigroup.com/index.ohg mos comerci     Z     D inch VP Care     X     X     X     X     X     Y     Z     Z                                                                                                    | Neg_caregressentetedgementet, modular<br>Meg_caregressentetedgementet, modular<br>Meg_caregressentetedgementete receder valo settempo para de la VUMP dong, LL table a ausiguar desaminação internar a sette a transplo or dire que, por a var, e rela<br>directare de la valor de la valor de la VUMP dong, LL table a ausiguar desaminação internar a sette a transplo or dire que, por a var, e rela<br>directare de la valor de la valor de la VUMP dong, LL table a ausiguar desaminação internar a sette a transplo or dire que, por a var, e rela<br>directare da la valor de la valor de la VUMP dong, LL table a sette que de la VAMP dong, LL table a sette que de la valor de la valor de                       |
| Y VVVTCN     X       Y      Compared to the second of the second of | Nocaracitanosotiedgement_moduli<br>Note_caracitanosotiedgement_moduli<br>Note caracitanosotiedgement_moduli ne software da caracitanosotie antipicano da caracitanosotie antipicano da caracitanosotie antipicano da caracitanosotie antipicano da caracitanosotie antipicano da caracitanosotie antipicano da caracitanosotie antipicano da caracitanosotie antipicano da caracitanosotie antipicanosotie antipicanosotie antip                               |
| Y W/VPC/W     X +      O      G      generative setup contributions.origi     denormalization     generative setup contributions.origi     denormalization     denormalization     denormalization     denormalization     denormalization     denormalization     denormalization     denormalization     denormalization                                                                                                    | Not.constantionation       Image: Image: Image                                                                         |
| V V/VPC/VV     X     +     ·     O     V     V/VPC/VV     X     +     ·     O     O   | Not_constantion       Image: Image: Ima                                                                         |
| V V/VY Cvv     X     V     V/VY Cvv     X     V     V     V/VY Cvv     X     V     V     V     V/VY Cvv     X     V     V | All Cardination of the second second                                  |
| Y My VP Cee     X +     C     T     JentErportal.vumiprop.com/index.ahp     C     T     John VP Cee     S     John VP Cee     S     John VP Cee     S     John VP Cee     S     S     John VP Cee     S     S | All Constraints of the second second                                  |
| V VVVCcv X +      Cv      September 2. VVVCcv X +      Cv      September 2. VVVCcv X +      September 2. VVVCcv X +      September 2. VVVVCcv X +      September 2. VVVVCcv X +      September 2. VVVVCcv X +      September 2. VVVVCcv X +      September 2. VVVVCcv X +      September 2. VVVVCcv X +      September 2. VVVVCcv X +      September 2. VVVVCcv X +      September 2. VVVVCcv X +      September 2. VVVVVCvvVVVVVVVVVVVVVVVVVVVVVVVVVVVVVV                                                                                                    | A construction of the second of the second of the secon                                                                |
| Y M/VPCvs x + +     generactive setupore contributor.uhrg     C                                                                                                    | A Construction of the construction of the cons                                 |
| V W/VP Cre  V                                                                                                    | A construction of the state of the state of                                  |
| V MYVPCos     X +     C     gentragent winnigency contributes.utrig<br>Johon VIP Cure     Johon VIP Cure     Johon VIP C   | <section-header>A Construction of the set of the set of the</section-header> |
| V V/VYC/W      V      V/VYC/W      V      V    | All Constraints of the stand of the stand of                                 |
| V V/V/Cox     X     X     V     V     V/V/Cox     X     V     C     C     | <page-header></page-header>                                                                                                    |

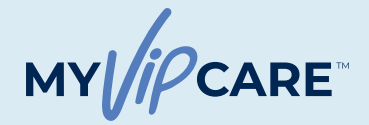

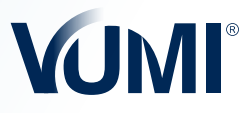

# Processo de Pagamento

#### PASSO 3

#### INFORMAÇÃO DE PAGAMENTO

Na seção de informação de pagamento, você encontrará o detalhe de pagamento de acordo com a frequência de pagamento escolhida. O valor do prêmio a pagar pode estar sujeito à mudanças de acordo com avaliação de riscos.

Você pode escolher a opção de pagamento que melhor se acomoda ao seu cliente, inclusive a opção de **pagar somente quando a solicitação tenha sido aprovada.** 

| Water stateward     Province stateward     Province stateward                    Province stateward                                                                                                    <                                                                                                    |                                 | care/payment_modular                                                      |                                                                                                    | 🛱 Q 🕁 💽                          | 한 🔍 🕆 🔴                 | New Chrome availab |
|----------------------------------------------------------------------------------------------------|---------------------------------|---------------------------------------------------------------------------|----------------------------------------------------------------------------------------------------|----------------------------------|-------------------------|--------------------|
| y unit value<br><sup>1</sup> y unit value<br><sup>1</sup> y unit valu | C                               |                                                                           |                                                                                                    |                                  |                         |                    |
| A the state of the state is a state of the state of the state is a state of the state is a state of the state of the state is a state of the state of the state of the stat                                                                                                    | Care                            | Modalidade da apófice                                                     | Anual                                                                                                  |                                  |                         |                    |
| <pre>since since s</pre>                                                                                                    |                                 | Prêmio anualizado                                                         | \$ 6,440.25<br>Esta guantidade não inclui a taxa administrativa                                        |                                  |                         |                    |
| Markanda da Sakatkana Pankana Katakatkana Pankana Katakatkana Pankana Katakatkana Pankana Katakatkana Pankana Katakatkatkana Pankana Katakatkatkana Pankana Markana Pankana Pankan                                                                                                    |                                 | Taxa administrativa anual                                                 | \$ 75.00                                                                                               |                                  |                         |                    |
| Cadera de solutions<br>Manage de de Johns Sepon<br>Cadrade to Malane<br>Cadrade to Malane<br>Cadr                                                                                                    | Solicitante Principal           | Quantidade total                                                          | \$ 6,515.25                                                                                            |                                  |                         |                    |
| Ware Males       Conductors Males       Conductors Males       Males                                                                                                    | Solicitante<br>Is Dependentes   | Método de pagamento                                                       |                                                                                                    |                                  |                         |                    |
| Condeptional National Nationa                                                                                                    | Outro Seguro                    | Primeiro pagamento                                                        | \$ 6,515.25                                                                                            |                                  |                         |                    |
| Y by YP Con       Y       Y <td< td=""><td>dicas</td><td></td><td></td><td></td><td></td><td></td></td<>                                                                                                    | dicas                           |                                                                           |                                                                                                    |                                  |                         |                    |
| Marcandon es Audurizaçãos<br>Uniformação de Pagamentos e Audurização de Pagamentos e Audurização de Pagamentos e Audu                                                                                                    | llar                            | Método de pagamen                                                         | to                                                                                                    |                                  |                         |                    |
| Bildereçe Kalandan, Kalandan, Kalan                                                                                                    | ito e Autorizações<br>Pagamento | Para pagamentos realizados por<br>Beneficiário VUM(* GROU<br>2350 Lakesio | transferência, ou cheque, use a seguinte informação:<br>P, LL<br>le Blvd #105, Richardson, Texas 75082 | Número de conta:<br>ABA:         | 1511025379<br>111017979 |                    |
| Crease or crease      Crease or crease                                                                                                    |                                 | Endereço: Richardson, T                                                   | Bank N.A<br>jexas 75082                                                                                | Codigo Swii+1:                   | 1XC80544                |                    |
| ← Attein       togovic       togovic       togovic       togovic                                                                                                    |                                 | O Cheque O Transferência Bancária                                         | Cartão do crédito<br>Verificação eletrônica (ACH)<br>Pagar un                                          | na vez que a solicitação seja ap | orovada                 |                    |
| Y 10,1976an X +                                                                                                    |                                 | 4 Anterior Sequent                                                        |                                                                                                    |                                  |                         |                    |
| ● Y My%PCm X +                                                                                                    |                                 |                                                                           |                                                                                                    |                                  |                         |                    |
| • ¥ KyvPCxxx X +                                                                                                    |                                 |                                                                           |                                                                                                    |                                  |                         |                    |
| • Y My VP Cess x +                                                                                                    |                                 |                                                                           |                                                                                                    |                                  |                         |                    |
|                                                                                                    | _                               |                                                                           |                                                                                                    | -                                |                         |                    |
| -> グ 🖫 agentsportal.vumigroup.com/index.php/vip_care/payment_modular 🛛 💩 Q 🕁 🙃 方 三型 🗼 🗖 New Ch                                                                                                    | V9Cos x 4                       |                                                                           |                                                                                                    | _                                |                         | _                  |

| Vamos começar<br>John VIP Care                         | Banco: Texas Capital Bank N.A<br>Endereço: Richardson, Texas 75082        | Coolgo SWIFT: 1XCBUS44                                                 |  |
|--------------------------------------------------------|---------------------------------------------------------------------------|------------------------------------------------------------------------|--|
| Solicitação:<br>179227                                 | O Cheque 🔿 Transferência Bancária 🔎 Cartão de crédito 🔿 Verificaj         | ção eletrônica (ACH) — 🔿 Pegar uma vez que a salicitação seja aprovada |  |
|                                                        | Dados do cartão                                                           |                                                                        |  |
|                                                        | Número do cartão** 1234 5678 9123 4567                                    |                                                                        |  |
| Informação do Solicitante Principal                    | Data de expiração CVC<br>MM / YY                                          |                                                                        |  |
| Cobertura do Solicitante<br>Informação dos Dependentes | Dados do dono do cartão                                                   |                                                                        |  |
| Informação de Outro Seguro<br>Exames Médicos           | Nome Sobrenome                                                            | Código Postal                                                          |  |
| Condições Médicas                                      | Endereço                                                                  |                                                                        |  |
| Hábitos                                                |                                                                           |                                                                        |  |
| Histórico Familiar<br>Reconhecimento e Autorizações    | Telefone                                                                  | E-mail                                                                 |  |
| Informação de Pagamento                                |                                                                           |                                                                        |  |
|                                                        | Cancelar Salvar<br>Débito automático para renovações futuras: O Sim 🔅 Não |                                                                        |  |
|                                                        | ← Anterior Seguinte →                                                     |                                                                        |  |

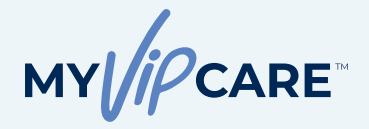

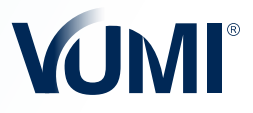

#### Processo de Pagamento

#### INFORMAÇÃO DE REEMBOLSO

Como último passo, selecione o método de reembolso da preferência de seu cliente. Preencha a informação solicitada e clique em **Enviar Solicitação.** 

De acordo com as respostas às perguntas médicas, a solicitação pode ser aprovada imediatamente ou enviada ao departamento de Avaliação de Riscos para revisão.

| agentsportat.vumigroup.com/index.php/vip_care                                                                                                    | presenta_modeal@f                                                                                                    |                                                                                                    |                                                                                                    |                     |
|----------------------------------------------------------------------------------------------------|----------------------------------------------------------------------------------------------------|----------------------------------------------------------------------------------------------------|----------------------------------------------------------------------------------------------------|---------------------|
| Jhon VIP Care<br>Dicitação:<br>79227                                                                                                    | Número de solicitação 179227                                                                                                    |                                                                                                    | MY//PCARE YUMI                                                                                           |                     |
| ,,,,,,,,,,,,,,,,,,,,,,,,,,,,,,,,,,,,,,,                                                                                                    | Método de Pagamento para                                                                                                    | reembolsos futuros                                                                                           |                                                                                                    |                     |
|                                                                                                    | Favor indique o método pelo qual deseja re<br>mais rápido e seguro para este fim:<br>Método                                                                                                    | ceber o pagamento des seus reembolsos. Le                                                                    | mbramos a você que a transferência (wire transfer) é o método                                            |                     |
|                                                                                                    | Conta corrente     Transferência Ba                                                                                                    | ancária O N/A                                                                                                |                                                                                                    |                     |
| Informação do Solicitante Principal<br>Cobertura do Solicitante                                                                                                    | Nome do beneficiário                                                                                                    | Número de telefone                                                                                           | País                                                                                                    |                     |
| Informação dos Dependentes                                                                                                    |                                                                                                    |                                                                                                    | Selecione uma oppão V                                                                                    |                     |
| Informação de Outro Seguro                                                                                                    | Cidade                                                                                                    | Endereço                                                                                                    | Referência                                                                                               |                     |
| Condições Médicas                                                                                                    |                                                                                                    |                                                                                                    |                                                                                                    |                     |
| Medicação                                                                                                    |                                                                                                    |                                                                                                    |                                                                                                    |                     |
| Hábitos                                                                                                    |                                                                                                    |                                                                                                    |                                                                                                    |                     |
| Reconhecimento e Autorizações                                                                                                    |                                                                                                    |                                                                                                    |                                                                                                    |                     |
| Informação de Pagamento                                                                                                    |                                                                                                    |                                                                                                    |                                                                                                    |                     |
| Método de Pagamento para Reembolsos Futuros                                                                                                    | e- Anterior Enviar solicitaçã                                                                                                    | io →                                                                                                    |                                                                                                    |                     |
|                                                                                                    |                                                                                                    |                                                                                                    |                                                                                                    |                     |
|                                                                                                    |                                                                                                    |                                                                                                    |                                                                                                    |                     |
|                                                                                                    |                                                                                                    |                                                                                                    |                                                                                                    |                     |
|                                                                                                    |                                                                                                    |                                                                                                    |                                                                                                    |                     |
|                                                                                                    |                                                                                                    |                                                                                                    |                                                                                                    |                     |
|                                                                                                    |                                                                                                    |                                                                                                    |                                                                                                    |                     |
|                                                                                                    |                                                                                                    |                                                                                                    |                                                                                                    |                     |
|                                                                                                    |                                                                                                    |                                                                                                    |                                                                                                    | _                   |
| Y My VP Care     X +     O T agent portal wantigrup, com/ndex (pbg/Mp_care     Gill, hon VP Care     Gill, hon VP Care                                                                                                    | operland, modular<br>Número de solicitação 178227                                                                                                    |                                                                                                    | \$8 ९ के ® D । य & ● (<br>MY//CARE VUM!                                                                  | New Chrome availab  |
| V My+0 Can     X +     G    E agentaportal wallignup can/index phoMp, can     Mono NPC Care     Splicitingfor     T/92227                                                                                                    | njurland_modular<br>Namere de solicitação 178227                                                                                                    |                                                                                                    | ≹)                                                                                                    | New Chrome availab  |
| Y V/v9 cer     X +     G : spectaportal vanigroup cern/index.phot/vip.cer     Jonor VIP Care     Societade: 1792227                                                                                                    | tytefund_modular<br>Nétwers de saliditação 178227<br>Método de Pagamento par                                                                                                    | a reembolsos futuros                                                                                         | ₽04±00D ч±Ф<br>му//сане VUMI                                                                             | New Chrome availat  |
| V Vy VP Cov x +     T spectraportal vanigroup com/index.php/vjp.cov Marines compare     Solono VP Core     Solono VP Core     Solono VP Core     Solono VP Core                                                                                                    | elefend_modular<br>Mismero de solicitação 178227<br>Método de Pagamento par<br>Favor indique o método pelo que de despe<br>mán riodo e segre para este fino:<br>Médodo                                                                                                    | a reembolsos futuros                                                                                         | 환 역 순 20 원 약 순 ●<br>MY//CCARE VOIM                                                                       | New Chrome availab  |
| V V/v0 Con     X +     G                                                                                                    | tylefund_modular<br>Nämere die salisitagijäs 179227<br>Método de Pagamento par<br>Inan risidose segure para este fino:<br>Método                                                                                                    | a reembolsos futuros<br>receber o pagamento des seus reentockos.<br>Bancaíra • NA                            | し の 、 な の の の の の の の の の の の の の の の の の                                                                | New Chrome availab  |
| v y vy vy cer     x +     x     x               | eterfund_medular<br>Netwere de solicitação 178227<br>Método de Pagamento par<br>Inverindação e intelição e pero par lenga<br>Inverinda e segrer para ester for:<br>Método                                                                                                    | <b>a reembolsos futuros</b><br>exector o pagamento des sivas reembolsos.<br>Bancária • N(A                   | बि के छे छे च र े 🌑<br>अप्/िट्रसार VUMT<br>Lenthramos a vood que a transferência (ave transfer) é o méte | New Chrome aveilab  |
| V Vrv9 Cee     X      X                                                                                                    | ngefund_modular<br>Namere de solicitação 178227<br>Método de Pagamento par<br>Freci refuçar o metodo pelo coa derajo<br>Freci refuçar o antece a sopro para sei film:<br>Método                                                                                                    | <b>a reembolsos futuros</b><br>receber o pagamento des seus reembolsos.<br>Bancária <b>*</b> NA              | 《 文 ② D マ 소 ●                                                                                            | New Chrome availab  |
| V V v/v P car x +     according to a spectragorial vanigroup com/index pho/vp, car     Journa com/index pho/vp, car     Journa com/index pho/vp, car                                                                                                    | elefand_modular<br>Reverse de solititação 178227<br>Métocio de Pagamento para<br>Revor indique o método pelo que densou<br>man ritodo o segare para este firm:<br>Método de comerco de comercionario de comercionario de comer<br>de comercionario de comercionario de comercionario de comercionario de comercionario de comercionario de comercionario de comercionario de comercionario de comercionario de comercionario de comercionario de comercionario de comerciona                                                                                                    | <b>a reembolsos futuros</b><br>receber o pagamento des seus reembolixos.<br>Bancária • N(A                   | 원 역 순 20 D 약 순 주<br>MY (CARE VUNT<br>Lembramos a vool que a transferência (sive transfer) é o mét        | New Chrome availab  |
| V         V                                                                                                    | stylefund_modular<br>Nervers de saliditação 178227<br>Método de Pagamento para<br>Fasor indique o relação pois qua despu-<br>mantidua o segure para este for:<br>Método<br>Conta corrente<br>Conta corrente                                                                                                    | a reembolsos futuros<br>necetor o pagamento des seus reemboleos.<br>Bancária «NA                             | हित्त कर २०२० व्या दे 🔍 🕅 अप्र 🖉 🕹 🔍 अप्र िदमाइ VUMT                                                     | New Chrome availab  |
| V V/V <sup>O</sup> Car X      Common Common X      Common Common X      Commo | tytefund_modular<br>Neinere de salicitação 17/9227<br>Método de Pagamento par<br>Inverteiças o refedos pelo que danse<br>Inverteiças o refedos do pelo que danse<br>Inverteiças o refedos do pelo que danse<br>Método<br>Conta corrente<br>Conta corrente<br>Sua salicitação fo                                                                                                    | a reembolsos futuros<br>receber o pagamento des seus reentodos.<br>Bancária • NA                             | 원 역 한 00 D 약 한 00<br>איז/ירכאור עעועו<br>Lembranos a você que a transferência (swe transfer) é o méte    | New Chrome and lat  |
| V V V/VI Cee      X      Approximation     X      Approximation     Approximation     Approximati           | stylefund_modular<br>Minnere die solititatajile 178227<br>Método de Pagamento par<br>Parosi indique e meltodo pelo quad deneja<br>soli indique e meltodo pelo quad deneja<br>soli indique e meltodo pelo quad deneja<br>conta corrente<br>Conta corrente<br>Esua solicitação fo                                                                                                    | a reembolsos futuros<br>receber o pagamento des seus reembolios.<br>Bancdria e 104<br>enviada para anilite.  | 《 文 2 マ 고 ●                                                                                              | New Chrome availab  |
| V Vyv0 Cos x +     Cos x +     Cos x            | elphind_modular<br>Namere de existing les 198227<br>Métocio de Pagamento para<br>Fres rindras e interces pero qui despar<br>Fres rindras e interces<br>Metod<br>Conta corrente •• Transferiencia<br>•• Conta corrente •• Transferiencia                                                                                                    | a reembolsos futuros<br>receber o pagamento des seus reembolios.<br>Bancária • N(A<br>envidea para antite.   | €                                                                                                    | New Chrome availab  |
| V V/VP Car     X     V     V/VP Car     X     V     V             | eterlund_modular<br>Netwere de soliditação 179227<br>Método de Pagamento par<br>Ever induje o intelido e segre para este far:<br>Método<br>O conta corrente<br>ter conta corrente<br>ter conta corrente                                                                                                    | a reembolsos futuros<br>exceder o pagamento des seus reentoetos.<br>Bancária • N/A<br>enviada para antilea.  |                                                                                                    | New Chrone availat  |
| V V V/V Con     X     Aprove Con     X     Aprove Con     X     Aprove Con     X     Aprove Con     Aprove Con     Aprove           | tytefund_modular<br>Namee die solicitação 179227<br>Método de Pagamento par<br>Pareir reforas o enfolos par cas degas<br>Pareir a focas e agans par a seta fina<br>Método<br>Costa corrente<br>E Sua solicitação fo                                                                                                    | a recembolsos futuros<br>receber o pagamento des seus reembolios.<br>Bancatra •NA<br>enviada para asilite.   |                                                                                                    | New Chrome availab  |
| V V VV VV m      V      V VV VV m      V      V      V VV VV m      V      V                | elphind_modular<br>Namere de existing les 179227<br><b>Métocio de Pagamento para</b><br>Pres rindiças o interdos poro qui despara<br>Pres rindiças o interdos poro qui despara<br>Pres rindiças o interdos poro qui despara<br>Pres rindiças o interdos poro qui despara<br>Pres rindiças o interdos poro qui despara<br>Pres rindiças o interdos poro qui despara<br>Metodo<br>Conta contento<br>Conta contento<br>Esca existencia de                                                                                                    | a reembolsos futuros<br>receber o pagamento des seus reembolsos.<br>Bancária • N/A<br>enviada para antite.   | ि ् के ा ा ा र<br>अप्रिट्रसार VUNI<br>Lembranos a vool que a transferência (site transfer) à o métr      | New Chrome availabt |
| V MY W Case     x     +      C     C  C     C               | elefund_medular<br>Netwere des soliditação 179227<br>Métocio de Pagamento par<br>Envir indiças o intelindo do peio qual despira<br>Envir indiças do peio qual despira<br>Envir indiças do peio qual despira<br>Envir indiças do peio qual despira<br>Envir indiças do peio qual despira<br>Envir indiças do peio qual despira<br>Envir indiças do peio qual despira<br>Métocio<br>Conta corrente<br>temperatura<br>Envir indiças do peio qual despira<br>Métocio<br>Conta corrente<br>Envir indiças do peio qual despira<br>Envir indiças do peio qual despira<br>Conta corrente<br>Envir indiças do peio qual despira<br>Envir indiças do peio qual despira<br>Métocio<br>Conta corrente<br>Envir indiças do peio qual despira<br>Envir indiças do peio qual despira<br>Envir indiças do peio qual despira<br>Envir indiças do peio qual despira<br>Envir indiças do peio qual despira<br>Envir indiças do peio qual despira<br>Envir indiças do peio qual despira<br>Envir indiças do peio qual despira<br>Envir indiças do peio qual despira<br>Envir indiças do peio qual despira<br>Envir indiças do peio qual despira<br>Envir indição do peio qual despira<br>Envir indição do pe                                                                                                    | a recembolsos futuros<br>neceber o pagamento des seus reembolsos<br>Bancária e N/A<br>enviada para andite.   | Lenthrance a vood que a transferência (uve transfer) é o mete                                            | New Chrome availab  |
| V Vy VV Case  X   X   X   X   X  X  X  X  X  X  X                                                                                                    | tytefund_modular<br>Namera de salicitação 179227<br>Método de Pagamento par<br>Teser indiçar o método pelo que duran<br>Secondo e segar que a sete fino:<br>Método<br>Conta corrente<br>teser indiçar o método pelo que duran<br>Método<br>Conta corrente<br>teser indiçar o método pelo que duran<br>Método<br>Conta corrente<br>teser indiçar o método pelo que duran<br>Método<br>Conta corrente<br>teser indiçar o método pelo que duran<br>Método<br>Método de segar que a sete fino:<br>Método<br>Método de segar que a sete fino:<br>Método<br>Método de segar que a sete fino:<br>Método<br>Método de segar que a sete fino:<br>Método<br>Método de segar que a sete fino:<br>Método de segar que a sete fino:<br>Método<br>Método de segar que a sete fino:<br>Método de segar que a sete fino:<br>Método<br>Método de segar que a sete fino:<br>Método<br>Método de segar que a sete fino:<br>Método<br>Método de segar que a sete fino:<br>Método<br>Método de segar que a sete fino:<br>Método<br>Método de segar que a sete fino:<br>Método<br>Método de segar que a sete fino:<br>Método<br>Método de segar que a sete fino:<br>Método<br>Método de segar que a sete fino:<br>Método<br>Método | a reembolsos futuros<br>ecceber o pagamento des seus reembolios.<br>Bancafria • NA<br>enviada para análise.  |                                                                                                    | New Chrome availab  |
| V VrVV Cri     V     V VrVV Cri     V     V           | sphrafund_modular<br>Meterod as solicitação 178227<br>Método de Pagamento para<br>Paros indique o método pelo que de seja<br>este risodo e segare para e se de fina-<br>tanta constita - e segare para e se de fina-<br>cita constita - e segare para e se de fina-<br>do conta constita                                                                                                    | a recembolsos futuros<br>receber o pagamento des seus reembolios.<br>Bancaria e 164<br>enviada para anilite. | ₽0 ٩ ☆ ∞ D = २ ↓ ●<br>WYDCARE VOINT<br>Lentranos a vool que a transferência (xie transfer) é o mét       | New Chrome availab  |
| V V V/V Cos X  C  C  C  C  C  C  C  C  C  C  C  C  C                                                                                                    | elefund_medular<br>Retreete des solicitação 179227<br>Métocio de Pagamento par<br>Ense incluse o infecto peio qui despar<br>Ense incluse o infecto peio qui despar<br>Ense incluse o infecto peio qui despar<br>Métocio<br>Conta corrente<br>+                                                                                                    | a recembolsos futuros<br>neceber o pagamento des seus reembolsos<br>Bancaíria e NA<br>enviada para audite.   | Lenthance a vood que a transferência (ave transfer) é o met                                              | New Chrome availab  |

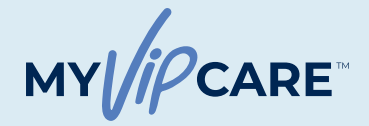

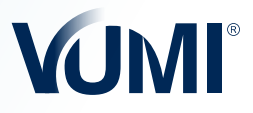

# Emissão de Apólice PASSO 3

### **REVISÃO DA SOLICITAÇÃO**

Ao enviar a solicitação você vai receber um e-mail detalhando a revisão feita pelo departamento de Avaliação de Riscos. Em aproximadamente 3 dias úteis você receberá uma resposta. Caso não haja nenhum impeditivo, se processará a emissão da Apólice.

Caso a informação proporcionada na solicitação não esteja correta, entre em contato com a equipe da VUMI<sup>®</sup> pelo e-mail <u>newbusiness@vumigroup.com</u>, ou siga as instruções do e-mail enviado anteriormente.

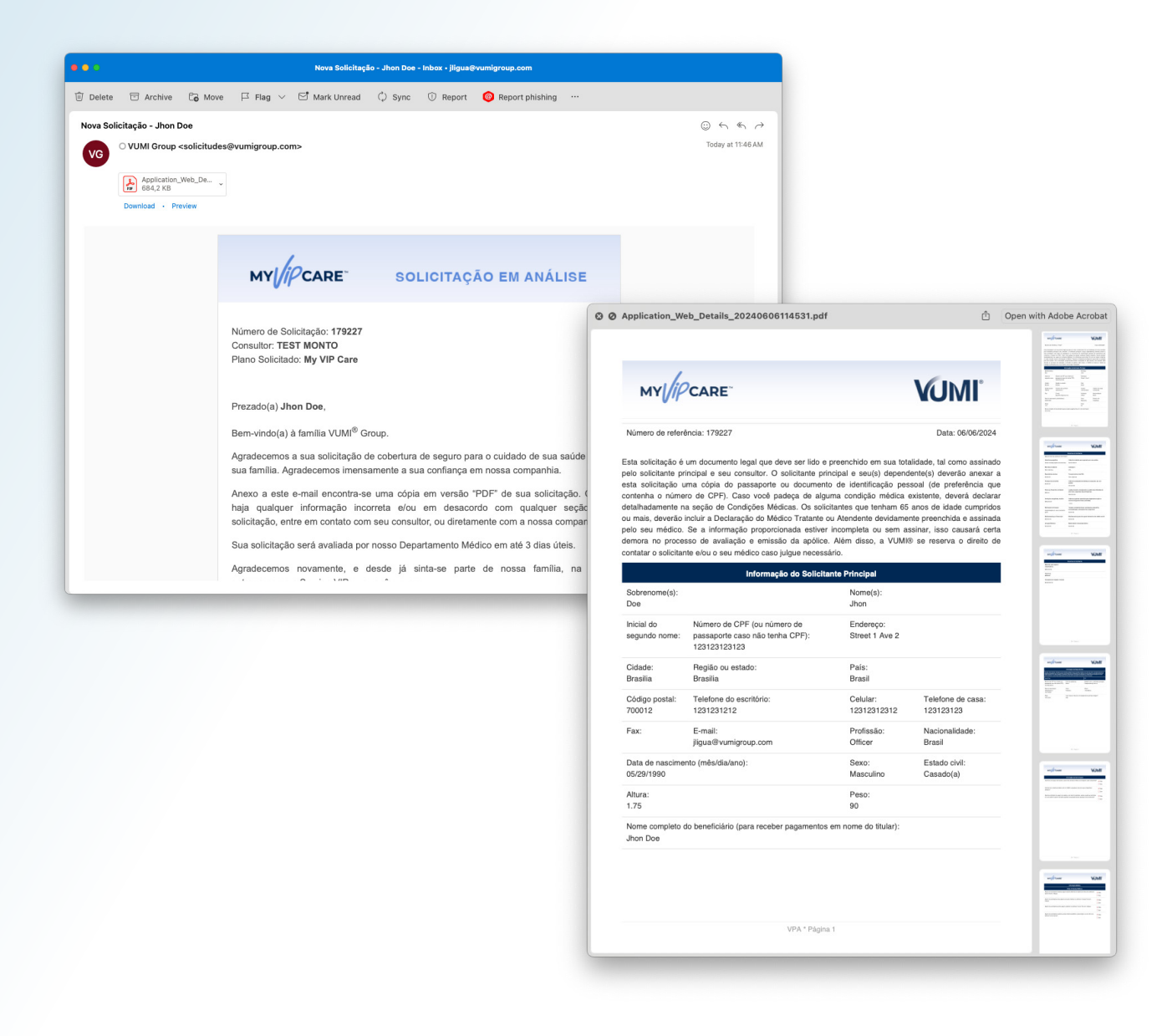

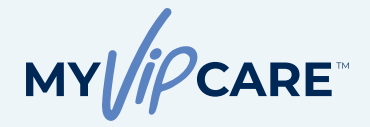

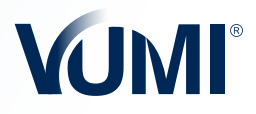

### Emissão da Apólice

Uma vez que o Departamento de Riscos aprove a solicitação e o pagamento seja efetuado, o novo segurado e o consultor receberão um e-mail de boas-vindas com o número da apólice e a senha de acesso ao Portal do Segurado MyVUMI<sup>™</sup>, no qual constarão os documentos da apólice.

| ● ● 8000001477 - Welcome to MyVUMI Inbox - jilgus@vumigroup.com |                                                                                                    |                             |  |  |  |
|-----------------------------------------------------------------|----------------------------------------------------------------------------------------------------|-----------------------------|--|--|--|
| 🗊 Delete 🖻 Archive 🔓 Move 🏳 Fla                                 | g 🗸 🔄 Mark Unread 🗘 Sync 🕕 Report 🥝 Report phishing \cdots                                                                                                    |                             |  |  |  |
| 8000001477 - Welcome to MyVUMI.                                 | om>                                                                                                    | © た た か<br>Today at 4:22 PM |  |  |  |
|                                                                 | MY CARE BEM-VINDO                                                                                                    |                             |  |  |  |
|                                                                 | Prezado(a) Jhon Doe Bem-vindo ao aplicativo My VUMI, onde você pode encontrar informação sobre a sua apólice, baixar documentos, enviar notificações ou reembolsos médicos e nos contatar. Visite <u>https://myvumiportal.com</u> ou baixe o aplicativo MyVUMI no Google Play ™o un o Apple® App Store® e inicie a sessão utilizando as seguintes credenciais: Suas credenciais de acesso são: Usuário: 8000001454 Senha: nv38dgb |                             |  |  |  |
|                                                                 | Se tiver alguma pergunta ou sugestão, contate-nos em info@myvumiportal.com.<br>Atenciosamente,<br>VUM1 <sup>®</sup> GROUP, I.I.                                                                                                    |                             |  |  |  |
|                                                                 | VUMI <sup>4</sup> GROUP<br>Servicios de administración ofrecidos por VIP Administration Services, LIC<br>Teléfono General: + 1.214.276.6376 - Llamada Gratuita: + 1.855.276.VUMI (8864)                                                                                                    |                             |  |  |  |

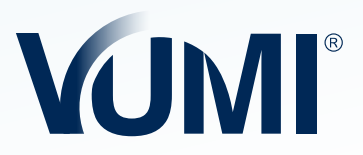

**VUMI® GROUP** Serviços de administração ofrecidos pela VIP Administration Services, LLC.

Número de Telefone Geral: +1.214.276.6376 • Ligação Gratuita: +1.855.276.VUMI (8864) info@vumigroup.com • www.vumigroup.com